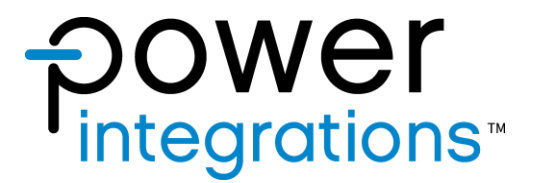

# **Reference Design High Power**

| Title                                | RDHP-2250Q Adapter Board            |  |  |  |
|--------------------------------------|-------------------------------------|--|--|--|
| Application                          | Electrical Interface for "SCALE EV" |  |  |  |
| Author System Engineering Automotive |                                     |  |  |  |
| Date                                 | 06-Feb-23                           |  |  |  |
| Revision                             | 1.4                                 |  |  |  |

### Feature Set

- Compatible for operation of "SCALE EV" boards
- On-board bit stream reader for bit stream analysis
- 4-bit LED counter for SO fault event
- Accessible oscilloscope probe point, input and output interface for signal measurement
- Available BNC sockets for PWM signal IN and ASC\_AD
- Alternate fiber optic connection for PWM signal IN and SO fault trigger
- Input Common Mode Choke provision and LED indicator for power supply input

# **Table of Contents**

| 1  | Scope                                                  | . 4 |
|----|--------------------------------------------------------|-----|
| 2  | Introduction                                           | . 4 |
| 3  | Circuit Schematic                                      | . 5 |
| 4  | PCB Layout                                             | . 8 |
| 5  | Board Assembly                                         | 12  |
| 6  | Bill of Materials                                      | 13  |
| 7  | 3D Image                                               | 16  |
| 8  | I / O Connector Details                                | 18  |
| 8. | 1 Bottom Channel Connectors                            | 18  |
| 8. | 2 Top Channel Connectors                               | 20  |
| 9  | Interface Connector to Gate Driver Board               | 22  |
| 10 | ASC_AD and ASC_AD_EN Mode Selection Pins               | 22  |
| 11 | Fiber Optic Interface                                  | 23  |
| 12 | PWM Signal IN Source Select                            | 25  |
| 13 | SO Output Select                                       | 25  |
| 14 | Earth Grounding Connection                             | 26  |
| 15 | SO Fault Counter                                       | 27  |
| 16 | Bit Stream User Manual                                 | 28  |
| 16 | 5.1 Failure and Status Monitoring of SCALE-iDriver2 IC | 28  |
| 16 | 5.2 Installation Guide                                 | 29  |
| 16 | 5.3 Bit Stream Reader Hardware                         | 32  |
|    | 16.3.1 Microcontroller Module                          | 32  |
|    | 16.3.2 Trigger Output Signals                          | 32  |
|    | 16.3.3 Hardware Usage                                  | 34  |
| 16 | 5.4 Bit Stream Reader Software                         | 36  |
|    | 16.4.1 Software Details                                | 36  |
|    | 16.4.2 Software Usage                                  | 39  |
| 16 | 5.5 Firmware Update                                    | 45  |
| 16 | 5.6 Data Log                                           | 48  |
|    | 16.6.1 Log file Details                                | 48  |
|    | 16.6.2 Example of Data Log Analysis                    | 50  |
| 16 | D. / I roubleshooting                                  | 51  |
| 17 | Revision History                                       | 52  |

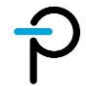

### **Disclaimer:**

The statements, technical information and recommendations contained herein are believed to be accurate as of the date hereof. All parameters, numbers, values and other technical data included in the technical information were calculated and determined to our best knowledge in accordance with the relevant technical norms (if any). They may base on assumptions or operational conditions that do not necessarily apply in general. We exclude any representation or warranty, express or implied, in relation to the accuracy or completeness of the statements, technical information and recommendations contained herein.

No responsibility is accepted for the accuracy or sufficiency of any of the statements, technical information, recommendations, or opinions communicated and any liability for any direct, indirect or consequential loss or damage suffered by any person arising therefrom is expressly disclaimed.

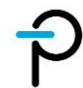

### 1 **Scope**

This document provides a detailed information about RHDP-2250Q (may be referred as adapter board in this document). This will cover the circuit schematic, PCB layout, board assembly, bill of materials, input / output pin details and bit stream reader user manual.

### 2 Introduction

The adapter board is designed to aid in interfacing the SCALE EV boards (e.g. 2SP02152FQC0-FF900R12ME7W\_B11) to an electrical and measurement set-up.

It provides the input and output ports for both low and high voltage tests. Accessible oscilloscope probing points are provided for ease of analyzing signals. The board also includes common mode chokes, line drivers, pull-up / down resistors and alternate fiber optic connection to enhance its noise immunity. On-board bit stream readers and SO fault counters are available for bit stream analysis.

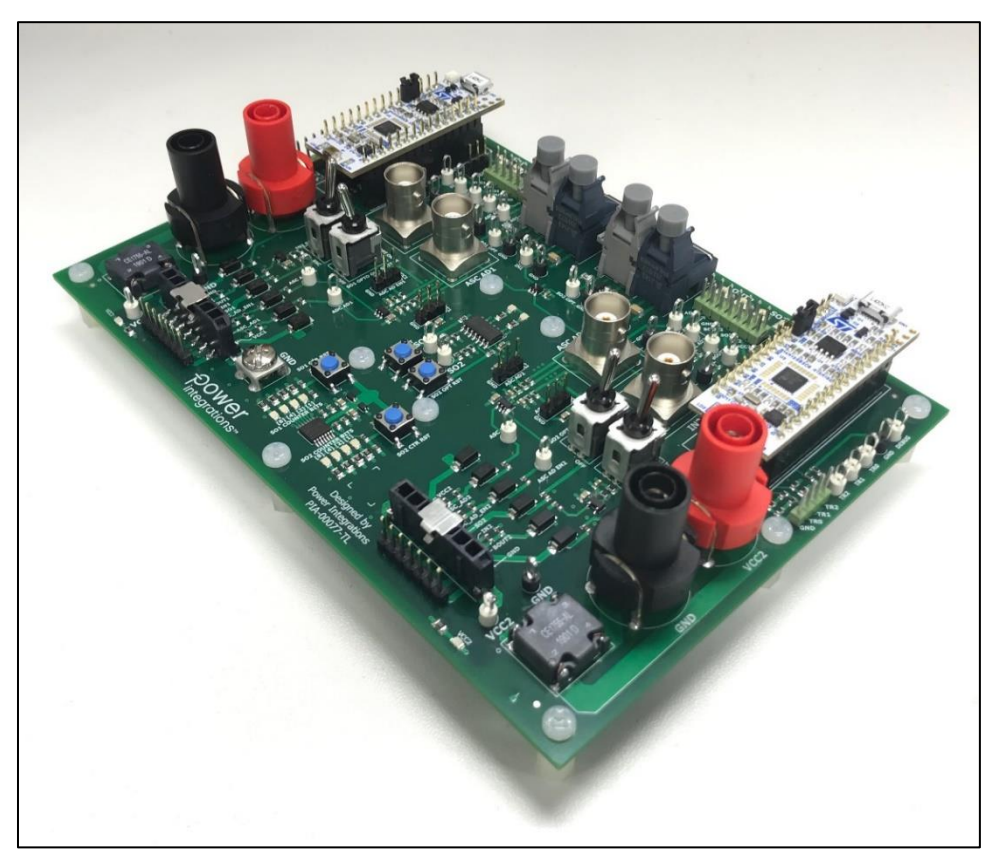

Figure 1 – RDHP-2250Q Adapter Board.

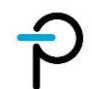

#### **Circuit Schematic** 3

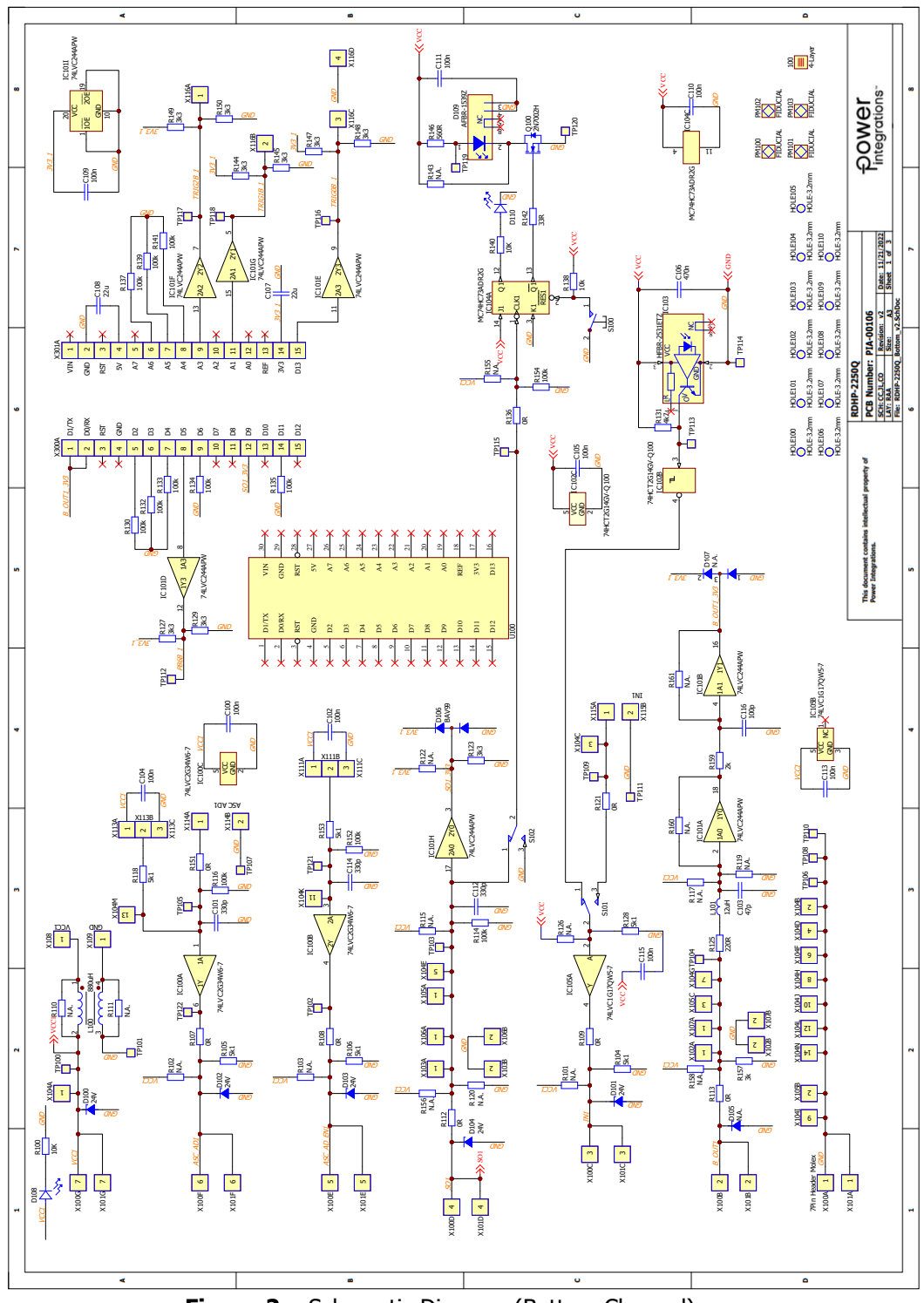

Figure 2 – Schematic Diagram (Bottom Channel).

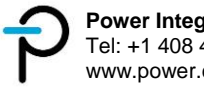

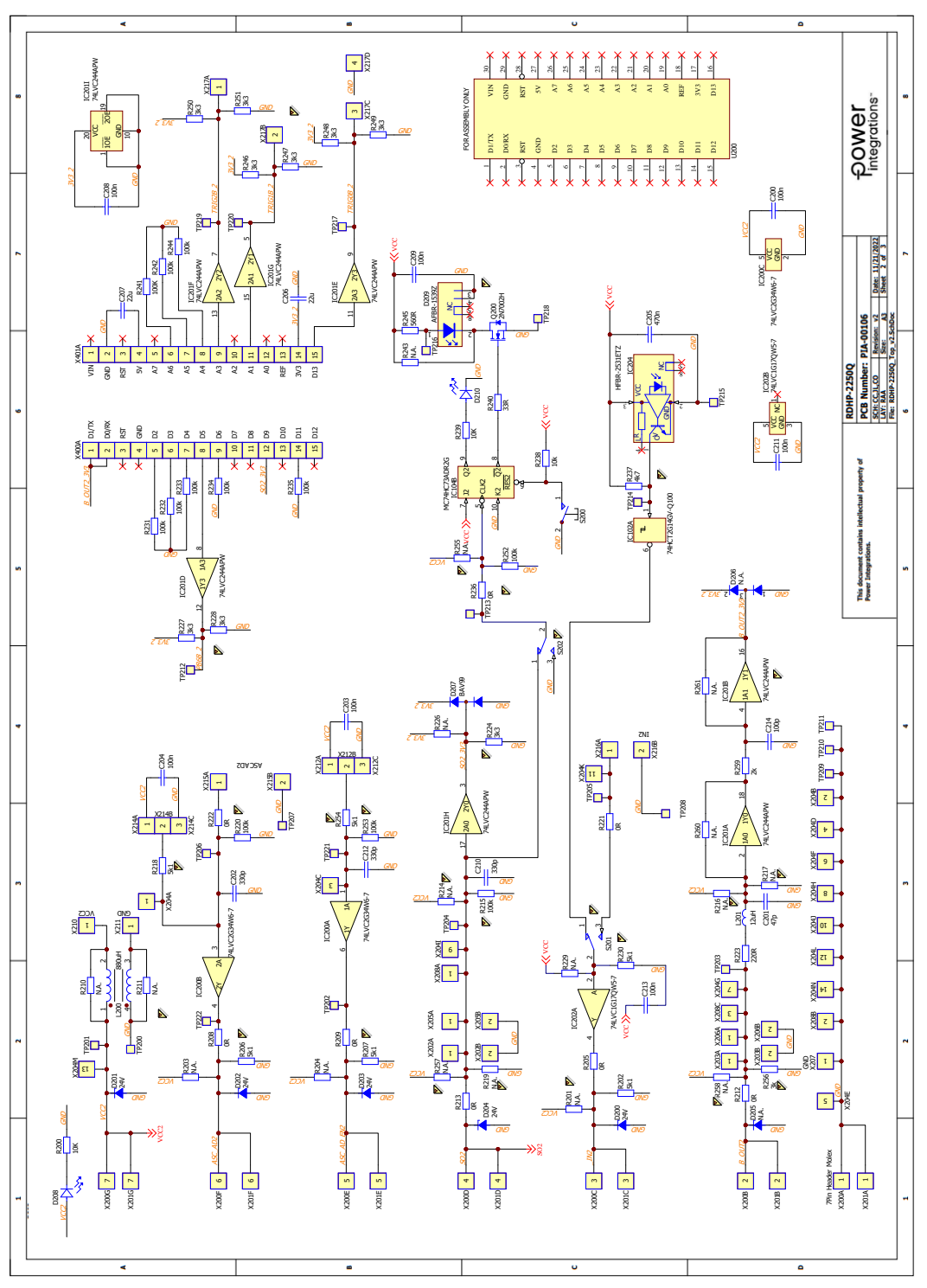

Figure 3 – Schematic Diagram (Top Channel).

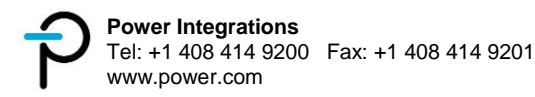

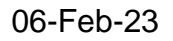

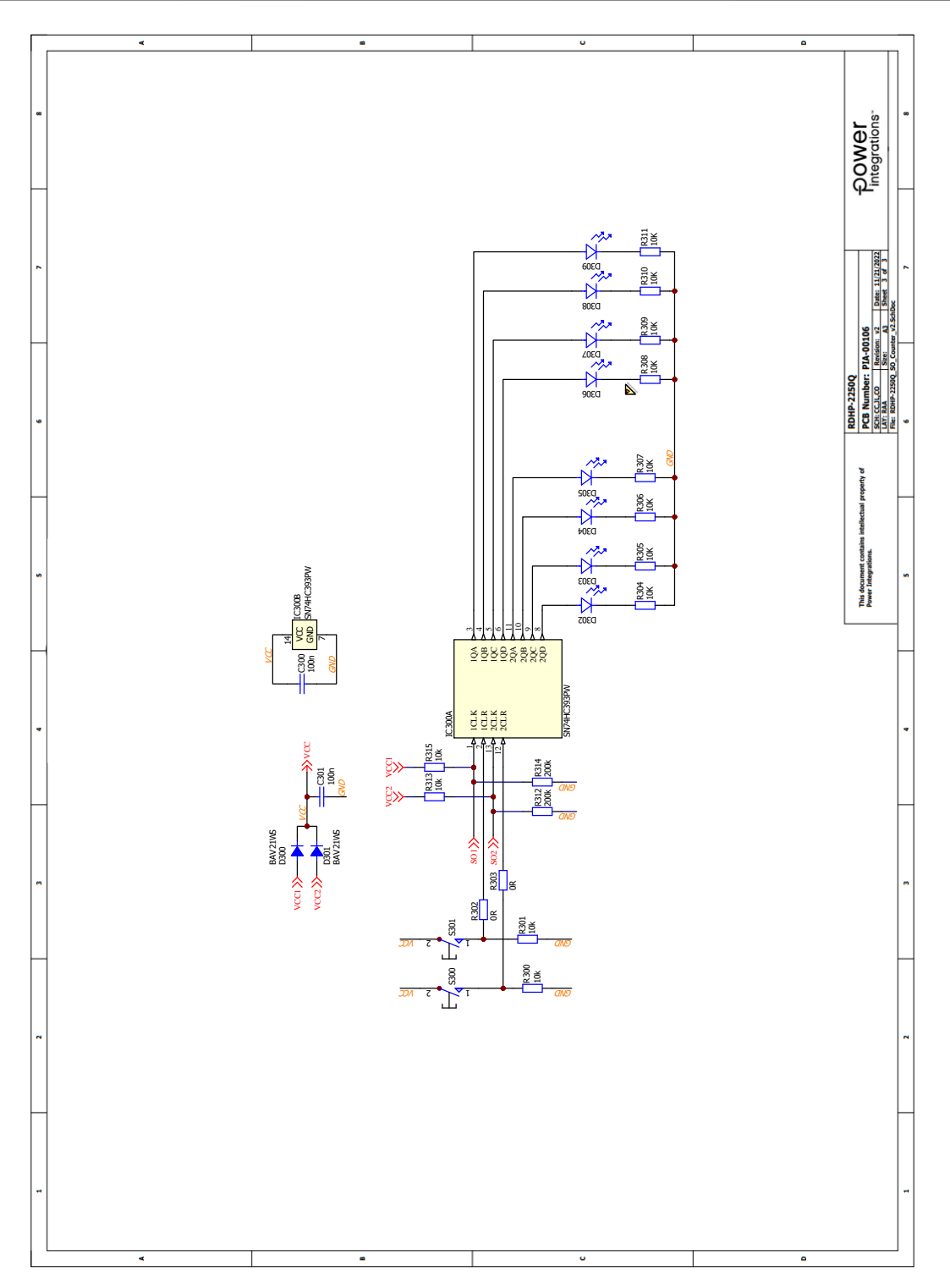

Figure 4 – Schematic Diagram (SO Fault Counter).

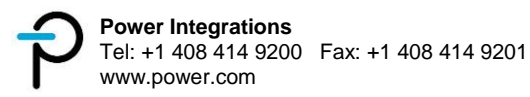

# 4 PCB Layout

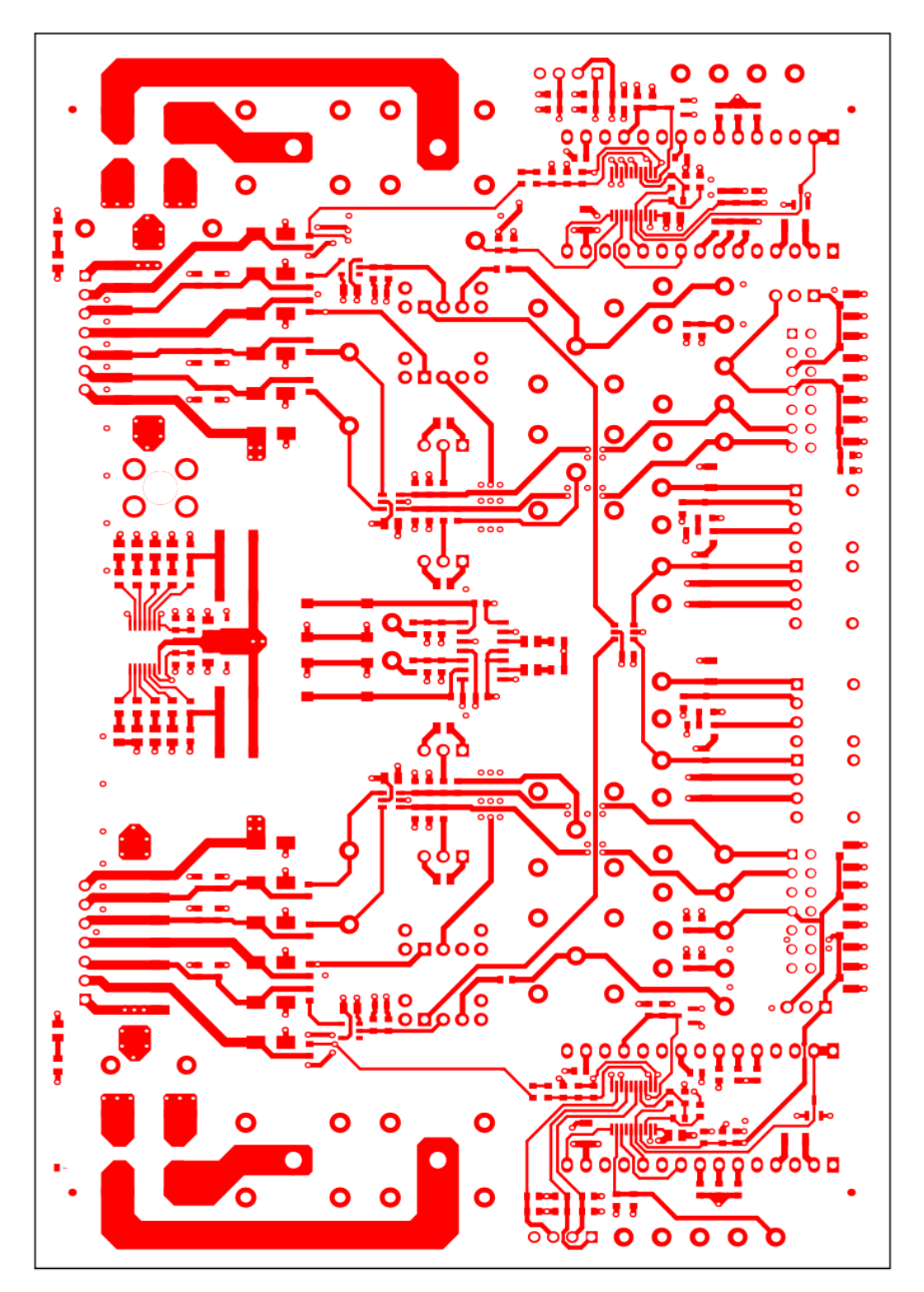

Figure 5 – PCB Layout (Top Layer).

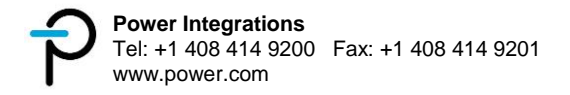

/:\

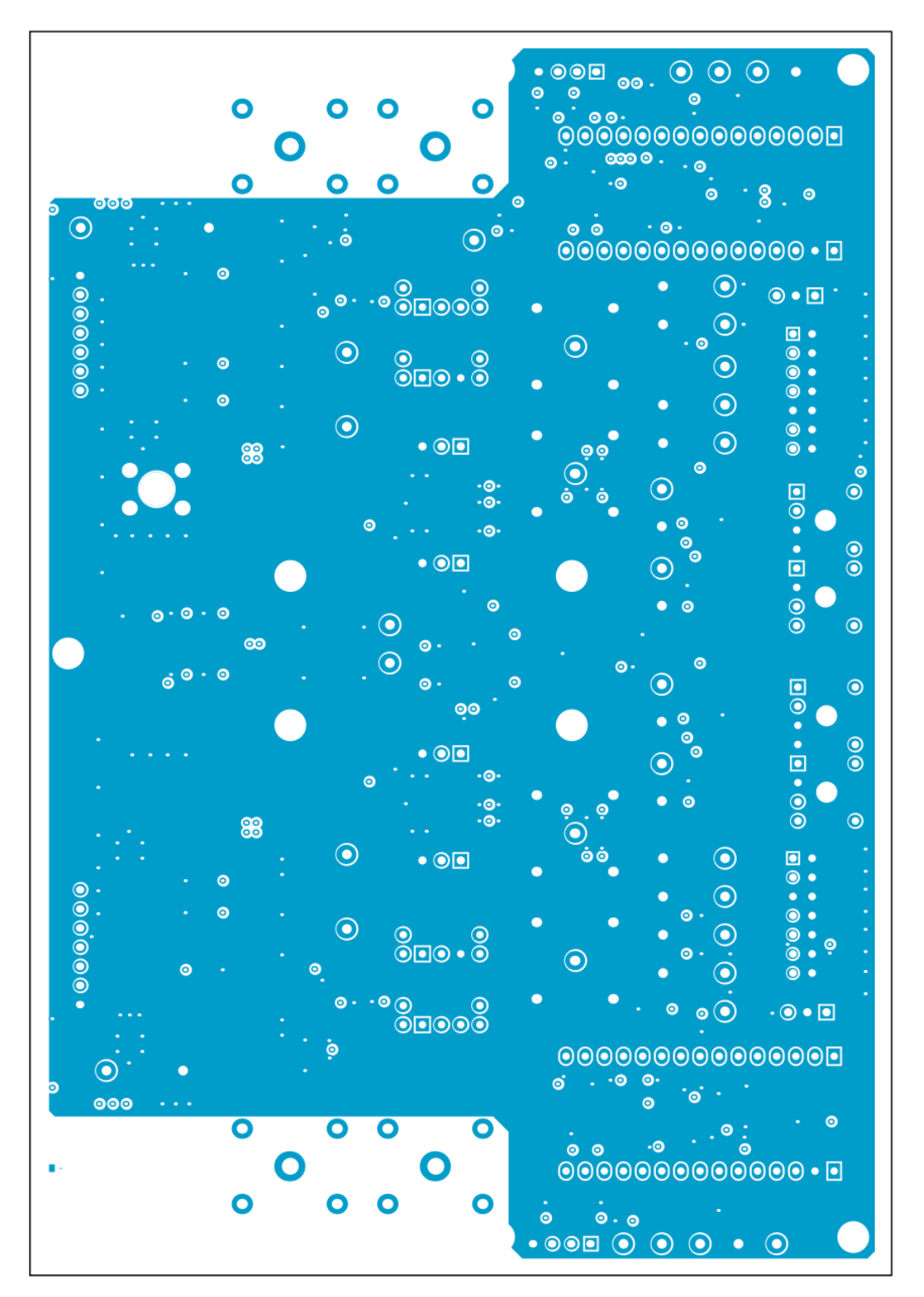

Figure 6 – PCB Layout (Middle Layer 1).

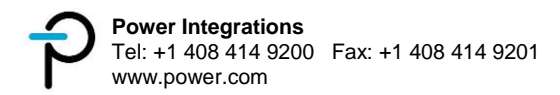

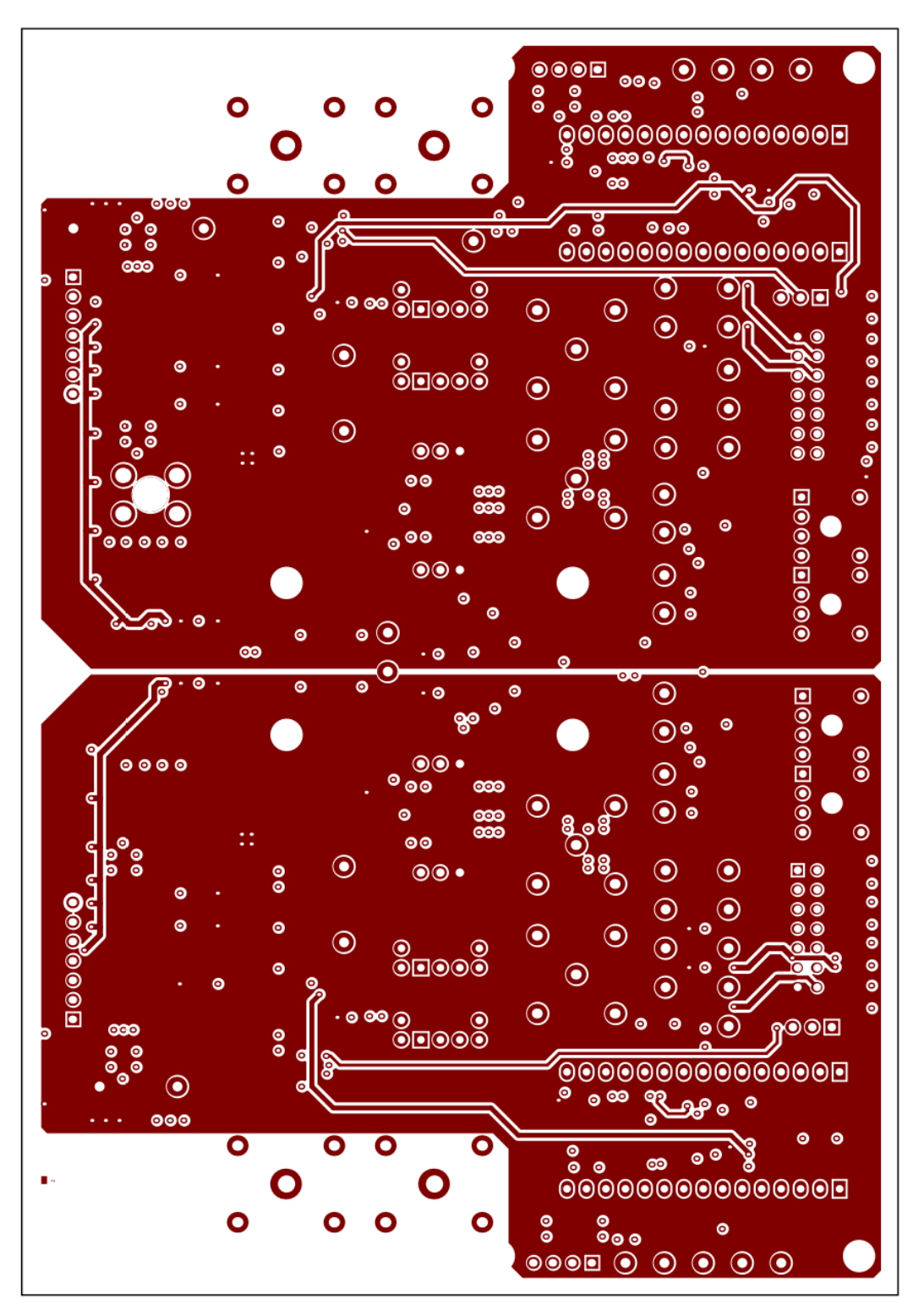

Figure 7 – PCB Layout (Middle Layer 2).

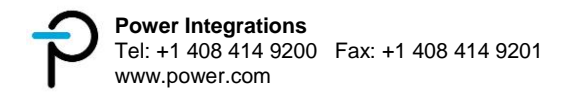

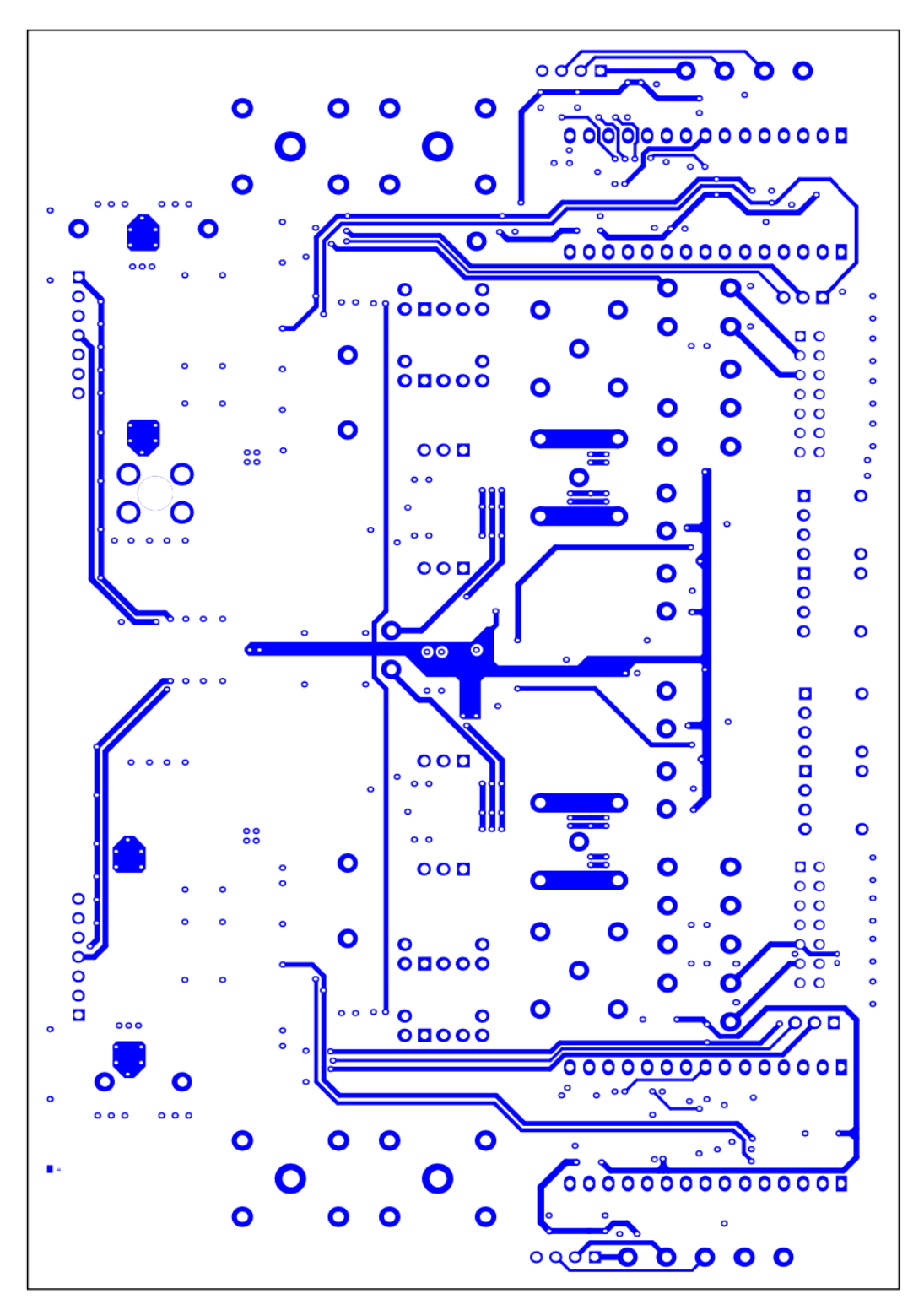

Figure 8 – PCB Layout (Bottom Layer).

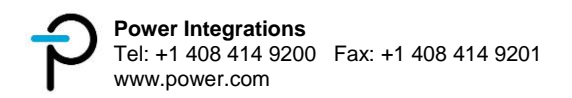

### 5 Board Assembly

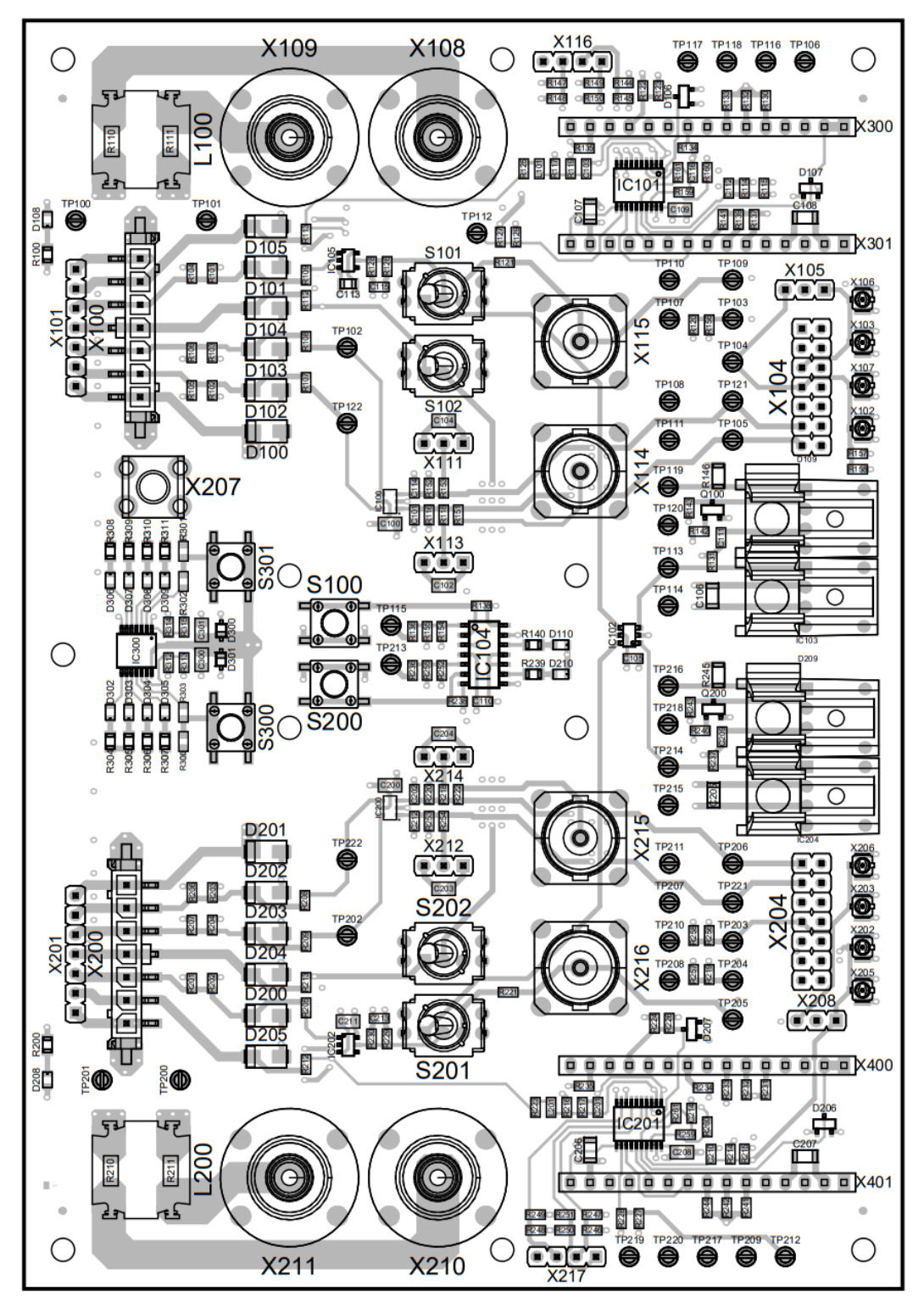

Figure 9 – Board Assembly.

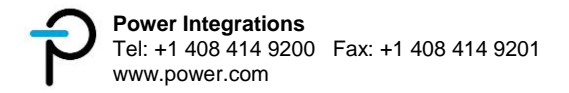

# 6 Bill of Materials

| #  | Qty | Designator                                                                      | Value             | Part Description                                           | Parameters                                     | Manufacturer           |
|----|-----|---------------------------------------------------------------------------------|-------------------|------------------------------------------------------------|------------------------------------------------|------------------------|
| 1  | 12  | C100, C102, C104,<br>C109, C113, C200,<br>C203, C204, C208,<br>C211, C300, C301 | 100n / 0805       | Ceramic Chip Capacitor                                     | X7R / 100V / 10%                               |                        |
| 2  | 6   | C101, C112, C114,<br>C202, C210, C212                                           | 330p / 0603       | Ceramic Chip Capacitor                                     | NP0,C0G / 100V / 5%                            |                        |
| 3  | 2   | C103, C201                                                                      | 47p / 0603        | Ceramic Chip Capacitor                                     | NP0,C0G / 100V / 5%                            |                        |
| 4  | 6   | C105, C110, C111,<br>C115, C209, C213                                           | 100n / 0603       | Ceramic Chip Capacitor                                     | X7R / 50V / 10%                                |                        |
| 5  | 2   | C106, C205                                                                      | 470n / 1206       | Ceramic Chip Capacitor                                     | X7R / 100V / 10%                               |                        |
| 6  | 4   | C107, C108, C206,<br>C207                                                       | 22u / 1206        | Ceramic Chip Capacitor                                     | X7R / 10V / 10%                                |                        |
| 7  | 2   | C116, C214                                                                      | 100p / 0603       | Ceramic Chip Capacitor                                     | NP0,C0G / 50V / 2%                             |                        |
| 8  | 10  | D100, D101, D102,<br>D103, D104, D200,<br>D201, D202, D203,<br>D204             | SZ1SMA24AT3G      | TVS DIODE 24VWM<br>38.9VC SMA                              | 24V / 10.3A Ipp                                | Diodes<br>Incorporated |
| 9  | 2   | D106, D207                                                                      | BAV99             | High-speed switching<br>diodes                             | 100V / 215mA /<br>250mW                        | Nexpiria               |
| 10 | 2   | D109, D209                                                                      | AFBR-1539Z        | Fiber Optic Transmitter                                    | 650nm / Vertical /<br>10MBd                    | Avago                  |
| 11 | 2   | D300, D301                                                                      | BAV21WS           | High Voltage Diode                                         | 150V / 250mA /<br>200mW / 1.0V @ If =<br>100mA | Diodes                 |
| 12 | 2   | IC100, IC200                                                                    | 74LVC2G34W6-7     | Buffers & Line Drivers<br>LVC 2 Gates LOGIC                | 1.65V to 5.5V                                  | DIODE                  |
| 13 | 2   | IC101, IC201                                                                    | 74LVC244APW       | Buffers & Line Drivers<br>Octal w / Tri-St Out             | 1.65V to 3.6V                                  | Nexperia               |
| 14 | 1   | IC102                                                                           | 74HCT2G14GV-Q100  | Dual inverting Schmitt<br>trigger                          | 4.5V to 5.5V                                   | Nexperia               |
| 15 | 2   | IC103, IC204                                                                    | HFBR-2531ETZ      | Fiber Optic Receiver                                       | 600nm / Vertical /<br>1MBd                     | Avago                  |
| 16 | 1   | IC104                                                                           | MC74HC73ADR2G     | Single Negative-Edge-<br>Triggered JK-Type Flip-<br>Flop   | 2.0V to 6.0V / 25mA                            | ON<br>Semiconductor    |
| 17 | 2   | IC105, IC202                                                                    | 74LVC1G17QW5-7    | Buffers & Line Drivers<br>Logic LVC 1 Gate SOT25<br>T&R 3K | 1.65V to 5.5V                                  | DIODE                  |
| 18 | 1   | IC300                                                                           | SN74HC393PW       | Counter ICs Dual 4-Bit<br>Binary Counters                  | 2V to 6V                                       | Texas<br>Instruments   |
| 19 | 2   | L100, L200                                                                      | 880uH / CE1755-AL | Input Common Mode<br>Choke                                 |                                                | Coilcraft              |
| 20 | 2   | L101, L201                                                                      | 12uH / 0603       | Shielded Multilayer<br>Inductor                            |                                                | TDK<br>Corporation     |
| 21 | 12  | D108, D110, D208,<br>D210, D302, D303,<br>D304, D305, D306,<br>D307, D308, D309 | HSMQ-C170-T0000   | D000 Standard LEDs - SMD GREEN<br>Top Mt Green             |                                                | Broadcom<br>Limited    |
| 22 | 2   | Q100, Q200                                                                      | 2N7002H           | 60 V, N-channel Trench<br>MOSFET                           | 60V 300mA (Tc)<br>830mW (Tc)                   | Nexperia               |

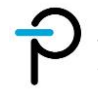

| 23 | 12                                                                                                    | R100, R140, R200,<br>R239, R304, R305,<br>R306, R307, R308,<br>R309, R310, R311                                                                                     | 10k / 0805         | Thick Film Chip Resistor | 1% / 0.125W / 150V              |                              |
|----|----------------------------------------------------------------------------------------------------|----------------------------------------------------------------------------------------------------|--------------------|--------------------------|---------------------------------|------------------------------|
| 24 | 12                                                                                                    | R104, R105, R106,<br>R118, R128, R153,<br>R202, R206, R207,<br>R218, R230, R254                                                                                     | 5k1 / 0603         | Thick Film Chip Resistor | 1% / 0.1W / 75V                 |                              |
| 25 | 18                                                                                                    | R107, R108, R109,<br>R112, R113, R121,<br>R136, R151, R205,<br>R208, R209, R212,<br>R213, R221, R222,<br>R236, R302, R303                                           | 0R / 0603          | Thick Film Chip Resistor | 1% / 0.1W / 75V                 |                              |
| 26 | 24                                                                                                    | R114, R116, R130,<br>R132, R133, R134,<br>R135, R137, R139,<br>R141, R152, R154,<br>R215, R220, R231,<br>R232, R233, R234,<br>R235, R241, R242,<br>R244, R252, R253 | 100k / 0603        | Thick Film Chip Resistor | 1% / 0.1W / 75V                 |                              |
| 27 | 18                                                                                                    | R123, R127, R129,<br>R144, R145, R147,<br>R148, R149, R150,<br>R224, R227, R228,<br>R246, R247, R248,<br>R249, R250, R251                                           | 3k3 / 0603         | Thick Film Chip Resistor | 1% / 0.1W / 75V                 |                              |
| 28 | 2                                                                                                    | R125, R223                                                                                                    | 220R / 0603        | Thick Film Chip Resistor | 1% / 0.1W / 150V                |                              |
| 29 | 2                                                                                                    | R131, R237                                                                                                    | 4k7 / 0603         | Thick Film Chip Resistor | 1% / 0.1W / 75V                 |                              |
| 30 | 6                                                                                                    | R138, R238, R300,<br>R301, R313, R315                                                                                                    | 10k / 0603         | Thick Film Chip Resistor | 1% / 0.1W / 75V                 |                              |
| 31 | 2                                                                                                    | R142, R240                                                                                                    | 33R / 0603         | Thick Film Chip Resistor | 1% / 0.1W / 75V                 |                              |
| 32 | 2                                                                                                    | R146, R245                                                                                                    | 560R / 1206        | Thick Film Chip Resistor | 1% / 0.25W / 200V               |                              |
| 33 | 2                                                                                                    | R157, R256                                                                                                    | 3k / 0603          | Thick Film Chip Resistor | 1% / 0.1W / 150V                |                              |
| 34 | 2                                                                                                    | R159, R259                                                                                                    | 2k / 0603          | Thick Film Chip Resistor | 1% / 0.1W / 75V                 |                              |
| 35 | 2                                                                                                    | R312, R314                                                                                                    | 200k / 0603        | Thick Film Chip Resistor | 1% / 0.1W / 75V                 |                              |
| 36 | 4                                                                                                    | S100, S200, S300,<br>S301                                                                                                    | Push button Switch | PCB Push switch          | 12VDC / 50mA                    | C&K                          |
| 37 | 4                                                                                                    | S101, S102, S201,<br>S202                                                                                                    | Toggle Switch      | Switch on-on 1pol        |                                 | Nikkai                       |
| 38 | 4         S101, S102, S201,<br>S202           TP100, TP101, TP102,<br>TP103, TP104, TP105,<br>TP106, TP107, TP108,<br>TP109, TP110, TP111,<br>TP112, TP113, TP114,<br>TP115, TP116, TP117,<br>TP118, TP119, TP120,<br>TP121, TP122, TP200,<br>TP201, TP202, TP203,<br>TP204, TP205, TP206,<br>TP207, TP208, TP209,<br>TP210, TP211, TP212,<br>TP213, TP214, TP215,<br>TP216, TP217, TP218,<br>TP219, TP220, TP221, |                                                                                                    | PCB testpoint      | PCB testpoint            | Grid 3.2mm / PCB Hole<br>1.32mm | Vero<br>Technologies<br>Ltd. |

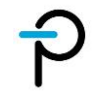

# RDHP-2250Q User Guide

/:\

| 39 | 2 | U100, U200                                           | NUCLEO-F042K6             | Development Boards &<br>Kits - ARM STM32<br>Nucleo-32 development<br>board STM32F042K6<br>MCU, supports Arduino<br>nano connect |                                     | ST<br>Microelectronics |
|----|---|------------------------------------------------------|---------------------------|----------------------------------------------------------------------------------------------------|-------------------------------------|------------------------|
| 40 | 2 | X100, X200                                           | 7Pin Header Molex         | Conn Header SMD<br>7Pos 3MM                                                                                                    | 125V / 3A / 7Pin /<br>3.0mm / 180°  | Molex                  |
| 41 | 2 | X101, X201                                           | 1X07 POS VERT TIN         | Headers & Wire<br>Housings 1X07 POS<br>VERT TIN                                                                                 |                                     | TE Connectivity        |
| 42 | 8 | X102, X103, X106,<br>X107, X202, X203,<br>X205, X206 | Coaxial Connector         | Ultra Small Surface<br>Mount Coaxial<br>Connector                                                                               | 100V / 10mA / 2Pin /<br>180°        | Hirose Electric        |
| 43 | 2 | X104, X204                                           | 2X07 POS VERT TIN         | Headers & Wire<br>Housings 2X07 POS<br>VERT TIN                                                                                 |                                     | TE Connectivity        |
| 44 | 6 | X105, X111, X113,<br>X208, X212, X214                | Header 3Pin Wuerth        | 3Pin Header Wuerth-<br>180°                                                                                                    | 250V / 3A / 3Pin /<br>2.54mm / 180° | WE Würth<br>Elektronik |
| 45 | 4 | X108, X109, X210,<br>X211                            | Socket for banana<br>plug | Socket for banana plug<br>with insulating sleeve                                                                                | 1000V / 24A / 1Pin /<br>90°         | Multi-Contact          |
| 46 | 4 | X114, X115, X215,<br>X216                            | BNC Socket 180°           | BNC Socket 180°,<br>50Ohm                                                                                                    | 500hm / 180°                        | Rosenberger            |
| 47 | 2 | X116, X217                                           | 1X4Pin, Pitch 2.54        | Headers & Wire<br>Housings 1X04 POS<br>VERT TIN                                                                                 |                                     | TE Connectivity        |
| 48 | 1 | X207                                                 | SCREW Terminal            | SCREW Terminal M4                                                                                                    | 1Pin / 180°                         | Ninigi                 |
| 49 | 4 | X300, X301, X400,<br>X401                            | 1X15Pin, Pitch 2.54       | Pin Header Receptacle<br>for Nucleo Board                                                                                       |                                     | Samtec                 |

Table 1 – Bill of Materials.

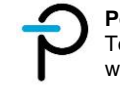

# 7 **3D Image**

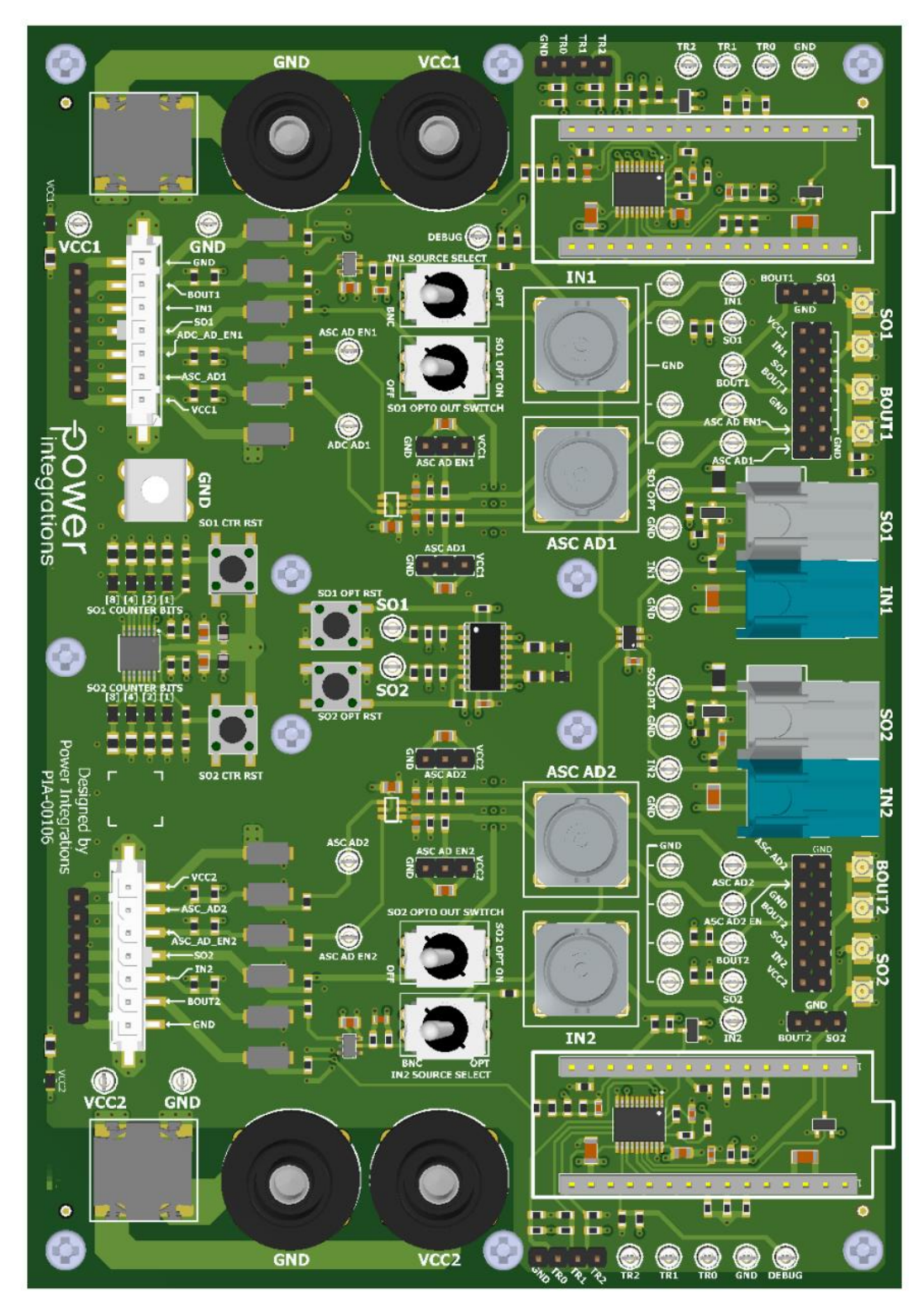

Figure 10 – Unit 3D Render (Top).

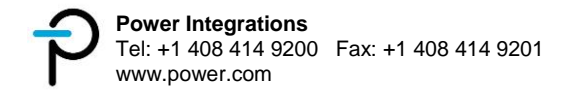

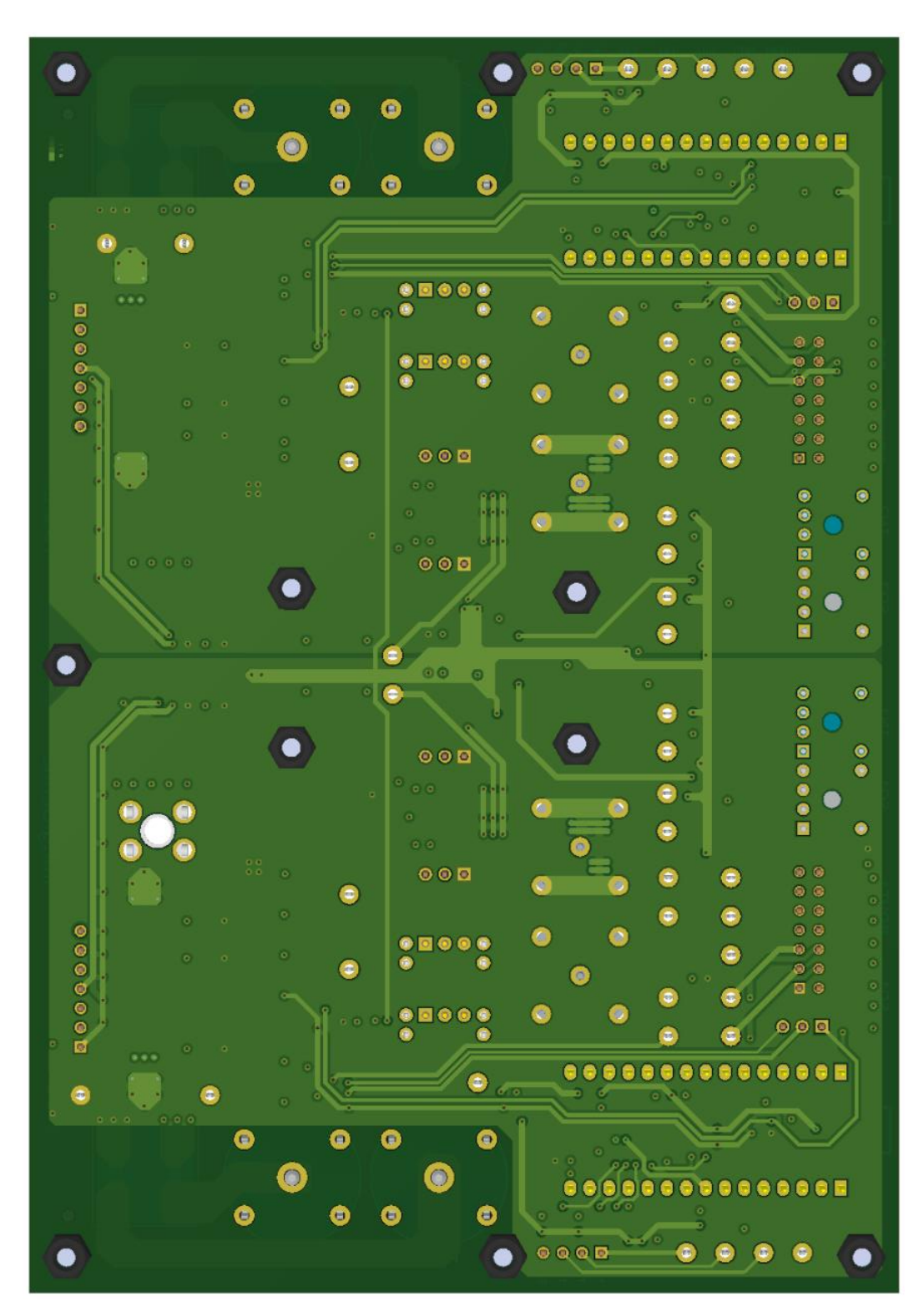

Figure 11 – Unit 3D Render (Bottom).

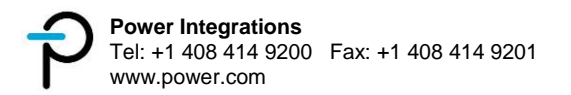

# 8 I / O Connector Details

#### 8.1 Bottom Channel Connectors

|           | Bottom Channel Gate Driver Connectors |            |                                                                                 |  |  |  |
|-----------|---------------------------------------|------------|---------------------------------------------------------------------------------|--|--|--|
| Connector | Pin #                                 | Symbol     | Function                                                                        |  |  |  |
|           | 1                                     | GND        |                                                                                 |  |  |  |
|           | 2                                     | B_OUT1     |                                                                                 |  |  |  |
|           | 3                                     | IN1        |                                                                                 |  |  |  |
| X100      | 4                                     | SO1        | Interface Connector to Gate Driver Board<br>Mates with Molex 0436450700         |  |  |  |
|           | 5                                     | ASC_AD_EN1 |                                                                                 |  |  |  |
|           | 6                                     | ASC_AD1    |                                                                                 |  |  |  |
|           | 7                                     | VCC_1      |                                                                                 |  |  |  |
|           | 1                                     | GND        |                                                                                 |  |  |  |
|           | 2                                     | B_OUT1     |                                                                                 |  |  |  |
|           | 3                                     | IN1        |                                                                                 |  |  |  |
| X101      | 4                                     | SO1        | Alternate Interface Connector to Gate Driver Board                              |  |  |  |
|           | 5                                     | ASC_AD_EN1 |                                                                                 |  |  |  |
|           | 6                                     | ASC_AD1    |                                                                                 |  |  |  |
|           | 7                                     | VCC_1      |                                                                                 |  |  |  |
| X102      | COAX                                  | B_OUT1     | Input micro-coaxial port for B_OUT1<br>Mates with Hirose UFL-2HF6-068N1T-AC-200 |  |  |  |
| X103      | COAX                                  | SO1        | Input micro-coaxial port for SO1<br>Mates with Hirose UFL-2HF6-068N1T-AC-200    |  |  |  |
|           | 1                                     | GND        |                                                                                 |  |  |  |
|           | 2                                     | GND        |                                                                                 |  |  |  |
|           | 3                                     | B_OUT1     |                                                                                 |  |  |  |
|           | 4                                     | GND        |                                                                                 |  |  |  |
|           | 5                                     | ASC_AD1    |                                                                                 |  |  |  |
|           | 6                                     | GND        |                                                                                 |  |  |  |
| V104      | 7                                     | SO1        | Additional Din Haadars for Conoral Burnosos                                     |  |  |  |
| 7104      | 8                                     | GND        | Additional Fill fleaders for General Fulposes                                   |  |  |  |
|           | 9                                     | ASC_AD_EN1 |                                                                                 |  |  |  |
|           | 10                                    | GND        |                                                                                 |  |  |  |
|           | 11                                    | IN1        |                                                                                 |  |  |  |
|           | 12                                    | GND        |                                                                                 |  |  |  |
|           | 13                                    | VCC1       |                                                                                 |  |  |  |
|           | 14                                    | GND        |                                                                                 |  |  |  |

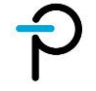

|      | 1      | SO1        |                                                                                  |
|------|--------|------------|----------------------------------------------------------------------------------|
| X105 | 2      | GND        | Additional Pin Headers for Bit stream signals                                    |
|      | 3      | B_OUT1     |                                                                                  |
| X106 | COAX   | SO1        | Output micro-coaxial port for B_OUT1<br>Mates with Hirose UFL-2HF6-068N1T-AC-200 |
| X107 | COAX   | B_OUT1     | Output micro-coaxial port for SO1<br>Mates with Hirose UFL-2HF6-068N1T-AC-200    |
| X108 | BANANA | VCC_1      | 5V Supply Line                                                                   |
| X109 | BANANA | GND        | Ground                                                                           |
|      | 1      | VCC1       |                                                                                  |
| X111 | 2      | ASC_AD_EN1 | ASC_AD_EN1 mode selection pins                                                   |
|      | 3      | GND        |                                                                                  |
|      | 1      | VCC2       |                                                                                  |
| X113 | 2      | ASC_AD1    | ASC_AD1 mode selection pins                                                      |
|      | 3      | GND        |                                                                                  |
| X114 | BNC    | ASC_AD1    | Input BNC port for ASC_AD1                                                       |
| X115 | BNC    | IN1        | Input BNC port for IN1                                                           |
|      | 1      | TR2        |                                                                                  |
| V116 | 2      | TR1        | Pit stroom Dooder Trigger Outputs                                                |
| XIIO | 3      | TR0        | bit stream keader migger Outputs                                                 |
|      | 4      | GND        |                                                                                  |
|      | 1      | IN1_OPT    |                                                                                  |
| S101 | 2      | IN1        | IN1 source selection switch<br>(fiber ontic or BNC)                              |
|      | 3      | IN1_BNC    |                                                                                  |
|      | 1      | SO1_OPT    |                                                                                  |
| S102 | 2      | SO1        | SO1 fiber optic output enable switch                                             |
|      | 3      | GND        |                                                                                  |

 Table 2 – Connector Details (Bottom Channel).

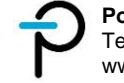

#### 8.2 Top Channel Connectors

|           | Top Channel Gate Driver Connectors                    |                      |                                                                                  |  |  |  |
|-----------|-------------------------------------------------------|----------------------|----------------------------------------------------------------------------------|--|--|--|
| Connector | Pin #                                                 | Symbol               | Function                                                                         |  |  |  |
|           | 1                                                     | GND                  |                                                                                  |  |  |  |
|           | 2                                                     | B_OUT2               |                                                                                  |  |  |  |
|           | 3                                                     | IN2                  | Interface Connector to Gate Driver Board                                         |  |  |  |
| X200      | 4                                                     | SO2                  | Mates with Molex 0436450700                                                      |  |  |  |
|           | 5                                                     | ASC_AD_EN2           |                                                                                  |  |  |  |
|           | 6                                                     | ASC_AD2              |                                                                                  |  |  |  |
|           | 7                                                     | VCC_2                |                                                                                  |  |  |  |
|           | 1                                                     | GND                  |                                                                                  |  |  |  |
|           | 2                                                     | B_OUT2               |                                                                                  |  |  |  |
|           | 3                                                     | IN2                  |                                                                                  |  |  |  |
| X201      | 4                                                     | SO2                  | Alternate Interface Connector to Gate Driver Board                               |  |  |  |
|           | 5                                                     | ASC_AD_EN2           |                                                                                  |  |  |  |
|           | 6                                                     | ASC_AD2              |                                                                                  |  |  |  |
|           | 7                                                     | VCC_2                |                                                                                  |  |  |  |
| X202      | COAX                                                  | SO2                  | Input micro-coaxial port for SO2<br>Mates with Hirose UFL-2HF6-068N1T-AC-200     |  |  |  |
| X203      | COAX                                                  | B_OUT2               | Input micro-coaxial port for B_OUT2<br>Mates with Hirose UFL-2HF6-068N1T-AC-200  |  |  |  |
|           | 1                                                     | GND                  |                                                                                  |  |  |  |
|           | 2                                                     | GND                  |                                                                                  |  |  |  |
|           | 3                                                     | B_OUT2               |                                                                                  |  |  |  |
|           | 4                                                     | GND                  |                                                                                  |  |  |  |
|           | 5                                                     | ASC_AD2              |                                                                                  |  |  |  |
|           | 6                                                     | GND                  |                                                                                  |  |  |  |
| V204      | 7                                                     | SO2                  | Additional Din Haadars for Constal Durnassa                                      |  |  |  |
| 7204      | 8                                                     | GND                  | Auditional Pill neaders for General Purposes                                     |  |  |  |
|           | 9                                                     | ASC_AD_EN2           |                                                                                  |  |  |  |
|           | 10                                                    | GND                  |                                                                                  |  |  |  |
|           | 11                                                    | IN2                  |                                                                                  |  |  |  |
|           | 12                                                    | GND                  |                                                                                  |  |  |  |
|           | 13                                                    | VCC2                 |                                                                                  |  |  |  |
|           | 14                                                    | GND                  |                                                                                  |  |  |  |
| X205      | COAX                                                  | SO2                  | Output micro-coaxial port for SO2<br>Mates with Hirose UFL-2HF6-068N1T-AC-200    |  |  |  |
| X206      | COAX                                                  | B_OUT2               | Output micro-coaxial port for B_OUT2<br>Mates with Hirose UFL-2HF6-068N1T-AC-200 |  |  |  |
| X207      | X207 SCREW GND M4 Screw Terminal for Earth Connection |                      | M4 Screw Terminal for Earth Connection                                           |  |  |  |
|           | 1                                                     | SO2                  |                                                                                  |  |  |  |
| X208      | 2                                                     | GND                  | Additional Pin Headers for Bit stream signals                                    |  |  |  |
|           | 3                                                     | B_OUT2               |                                                                                  |  |  |  |
| X210      | BANANA                                                | VCC_2 5V Supply Line |                                                                                  |  |  |  |
| X211      | BANANA                                                | GND                  | Ground                                                                           |  |  |  |

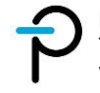

|      | 1   | VCC2       |                                      |  |
|------|-----|------------|--------------------------------------|--|
| X212 | 2   | ASC_AD_EN2 | ASC_AD_EN2 mode selection pins       |  |
|      | 3   | GND        |                                      |  |
|      | 1   | VCC2       |                                      |  |
| X214 | 2   | ASC_AD2    | ASC_AD2 mode selection pins          |  |
|      | 3   | GND        |                                      |  |
| X215 | BNC | ASC_AD2    | Input BNC port for ASC_AD2           |  |
| X216 | BNC | IN2        | Input BNC port for IN2               |  |
|      | 1   | TR2        |                                      |  |
| V217 | 2   | TR1        | Bit stroom Booder Trigger Outputs    |  |
| ×217 | 3   | TR0        | bit stream Reader migger Outputs     |  |
|      | 4   | GND        |                                      |  |
|      | 1   | IN2_OPT    | IND source colortion switch          |  |
| S201 | 2   | IN2        | (fiber optic or BNC)                 |  |
|      | 3   | IN2_BNC    |                                      |  |
|      | 1   | SO2_OPT    |                                      |  |
| S202 | 2   | SO2        | SO2 fiber optic output enable switch |  |
|      | 3   | GND        |                                      |  |

 Table 3 – Connector Details (Top Channel).

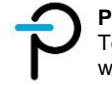

### 9 Interface Connector to Gate Driver Board

It is highly recommended to use X100 / X200 and X101 / X201 as the interface connector to a gate driver board especially during high voltage tests. These connectors have TVS diodes in parallel (Figure 12) as a protection of the adapter board for sudden high voltage transient.

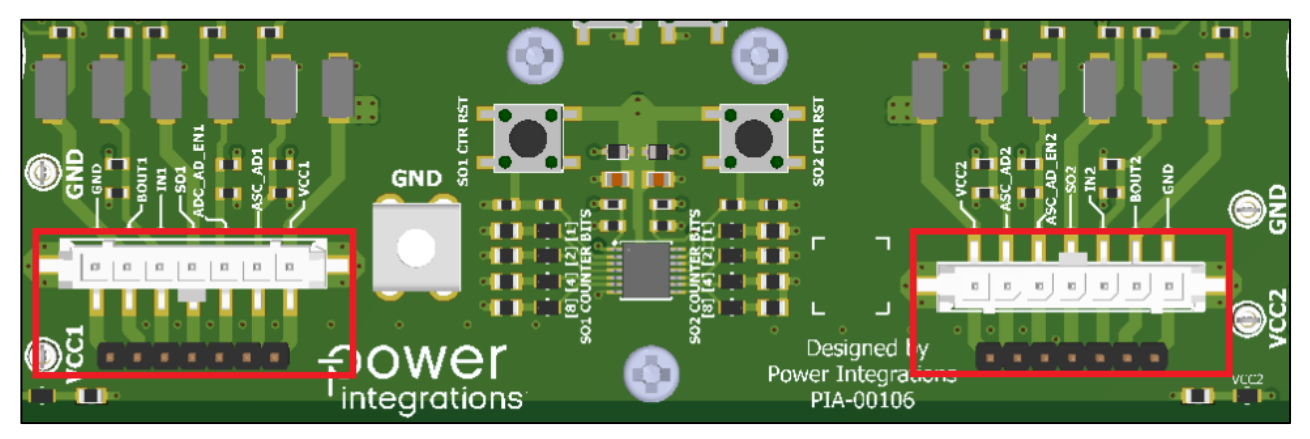

Figure 12 – Interface Connectors.

### $10\,$ ASC\_AD and ASC\_AD\_EN Mode Selection Pins

Mode selection pins are provided for both ASC\_AD (X214 / X113) and ASC\_AD\_EN (X212 / X111) lines. This is a standard three pin header (Figure 13) where the middle pin can either be shorted to VCC or GND using a 2-pin jumper (Figure 14).

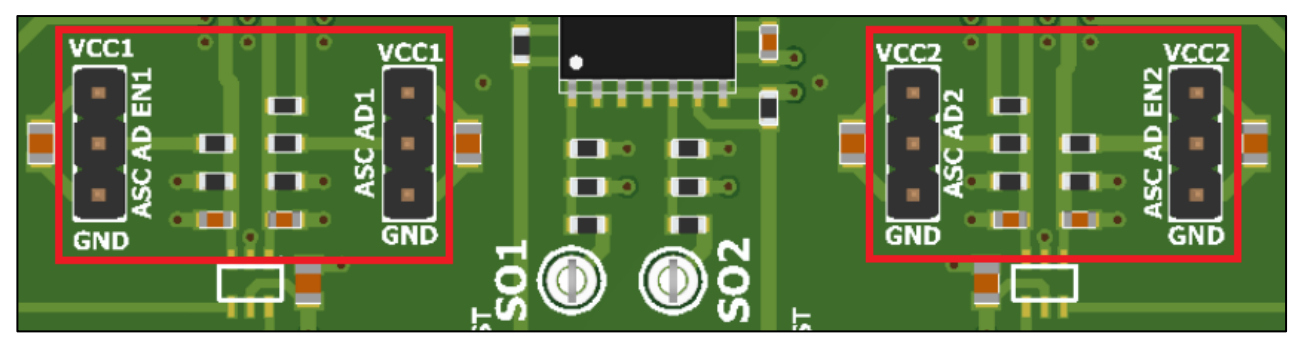

Figure 13 – ASC\_AD and ASC\_AD\_EN Mode Selection Pins.

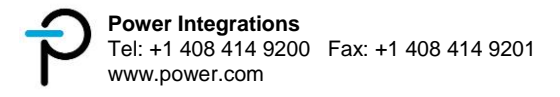

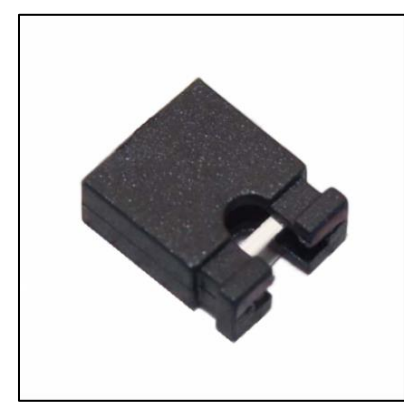

**Figure 14** – 2-Pin Jumper.

### 11 Fiber Optic Interface

The adapter board includes fiber optic interface for PWM IN and SO signals (Figure 15). This can be utilized using fiber optic cable HFBR-RNS001Z (Figure 16).

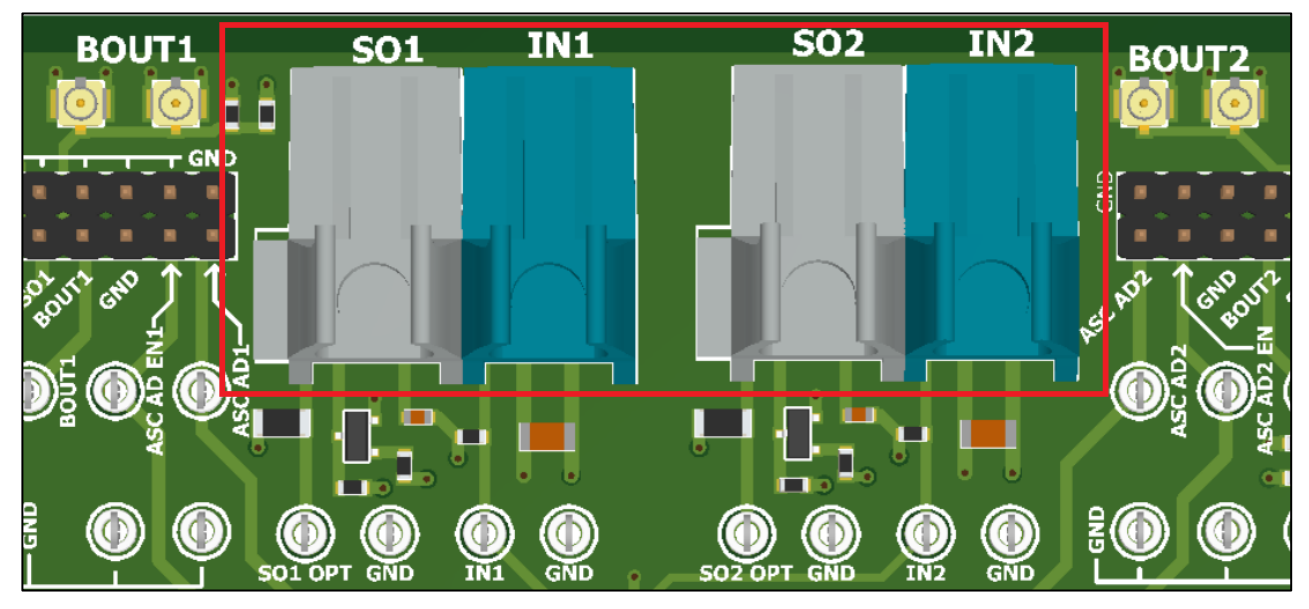

Figure 15 – Fiber Optic Interface.

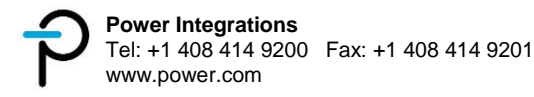

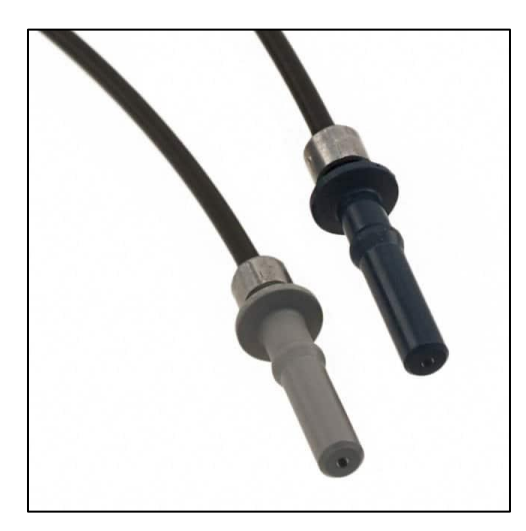

Figure 16 – Fiber Optic Cable: HFBR-RNS001Z.

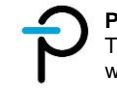

# 12 PWM Signal IN Source Select

The adapter board provides two options (via Fiber Optic or BNC) for the PWM signal IN. This can be selected using switch S101 / S201 as shown in Figure 17.

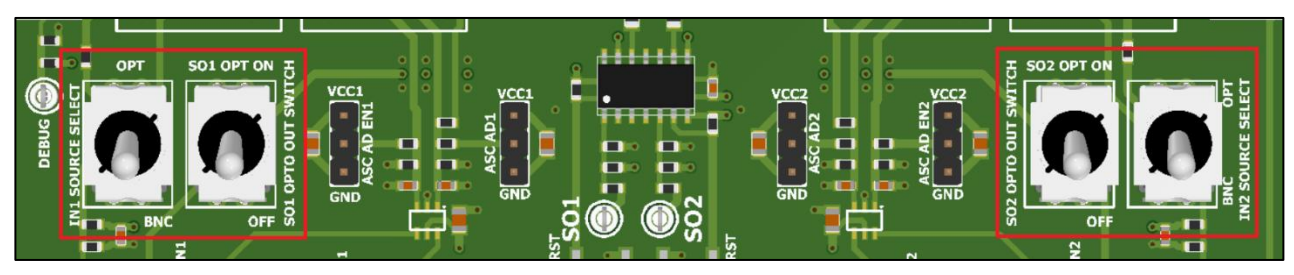

**Figure 17** – Fiber Optic Selection Switch.

# 13 SO Output Select

The adapter board also provides an additional fiber optic output for the SO signal. This can be selected using switch S102 / S202 as shown in Figure 17. Make sure that the LED indicators D110 / D210 (Figure 18) are OFF prior to each test. This can be done using the reset buttons S100 / S200 (Figure 18). When an SO fault is detected, the circuit latches the LED indicator HIGH (fiber optic line LOW). As such, the circuit is a single fault event. A SO fault counter is also included in this board to provide the number of SO fault event.

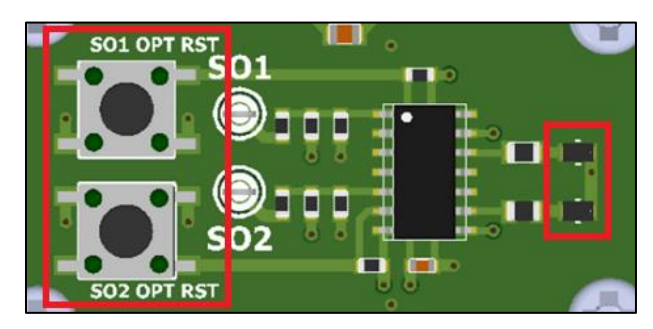

Figure 18 – SO Single Fault Trigger.

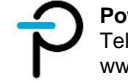

### 14 Earth Grounding Connection

An M4 screw terminal is provided for earth ground connection of the adapter board as shown in Figure 19.

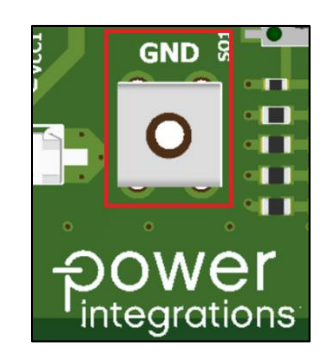

Figure 19 – M4 Screw Terminal for Earth Grounding.

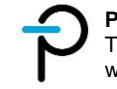

### 15 SO Fault Counter

The adapter board features a 4-bit SO fault counter for each channel. D302-305 for the top channel and D306-309 for the bottom channel with D305 and D309 as its respective LSB (Figure 20). Each LED represents a bit with its ON state as logic '1'. Given the number of bits, the counter has a maximum count of 16. Switch S300 and S301 are reset buttons for the respective counter (Figure 20).

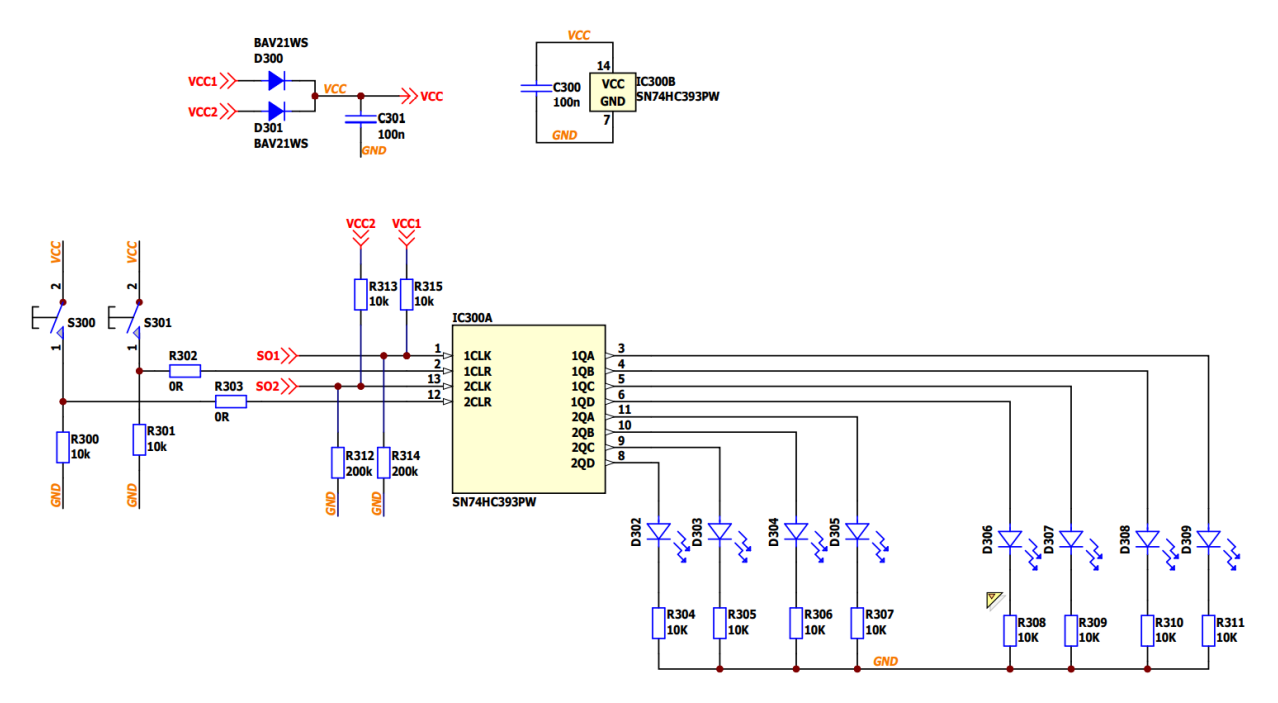

Figure 20 – SO Fault Counter Circuit Schematic.

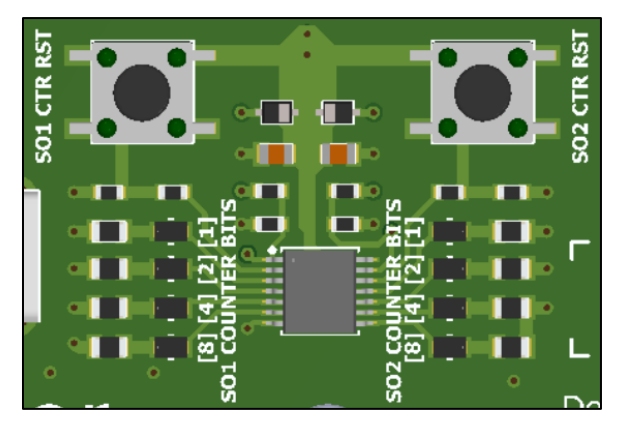

Figure 21 – SO Fault Counter.

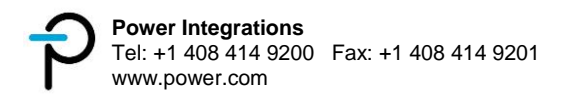

### 16 Bit Stream User Manual

### 16.1 Failure and Status Monitoring of SCALE-iDriver2 IC

The gate driver IC used on SCALE EV boards features failure and status monitoring via a bit stream (B\_OUT), containing status and measurement data, plus a dedicated fault pin (SO). This configuration allows an interrupt to be generated, via the SO pin on a fault, ensuring the status is read and immediately addressed by the system.

The information of the B\_OUT frame consists of a Start Bit Logic High, 27 Payload bits and 1 Stop bit. Prior to the Start Bit a series of Logic Low bits (B\_OUT[idle]) are sent. The number of idle bits is not fixed and is defined by the asynchronous frame time  $t_{B_OUT}$  minus the time required for the transmission of the Start Bit, Pay Load bits and the Stop Bit.

|                                  | B_OUT Frame |                   |                           |          |  |  |
|----------------------------------|-------------|-------------------|---------------------------|----------|--|--|
| Idlo Bitc                        |             | Pa                |                           |          |  |  |
| Tule Dits                        | Start Bit   | A / D Temperature | Diagnostic and Monitoring | Stop Bit |  |  |
|                                  |             | Signal            | Information               |          |  |  |
| B_OUT[idle] B_OUT[1] B_OUT[2:13] |             | B_OUT[14:28]      | B_OUT[29]                 |          |  |  |

The definition of a logic low or high condition of B\_OUT bits is determined by the pulse width as shown.

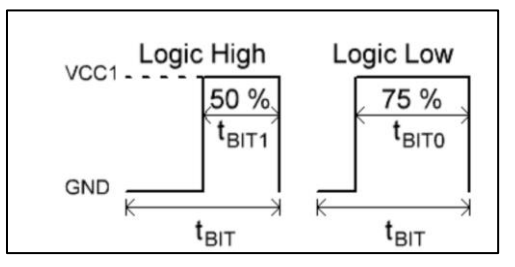

Figure 22 – Logic High and Low of B\_OUT bits.

Refer to the SCALE EV Family data sheet for details of status feedback and temperature measurement.

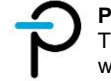

### 16.2 Installation Guide

Below are the steps for installing the software (Note: Administrator permission may be required):

1. Download the SIC2192\_Reader.msi file, then right-click to Install

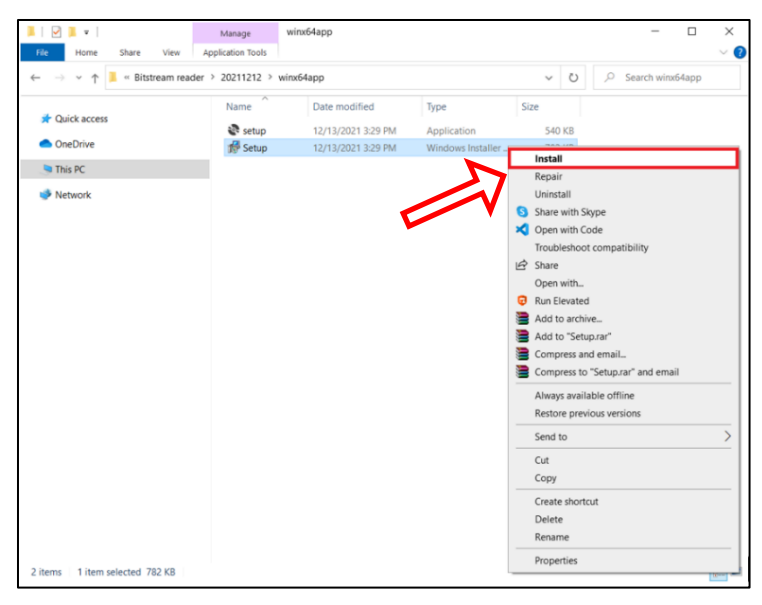

Figure 23 – Bit Stream Software Installer.

2. A setup wizard will open, click Next

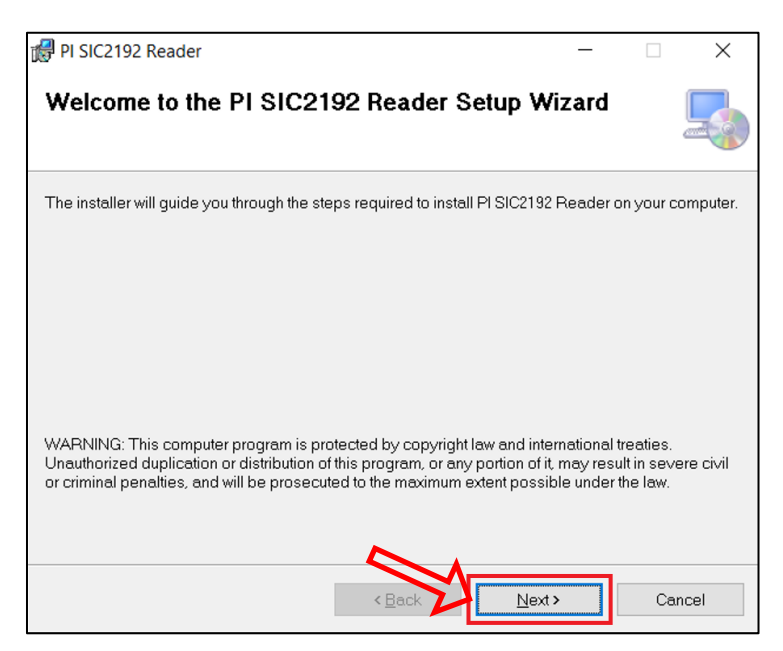

Figure 24 – Installer Setup Wizard: Welcome Screen.

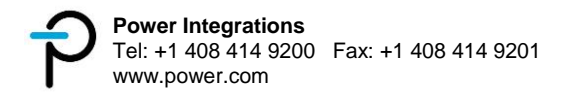

3. Select installation directory, then click **Next** 

| 🕼 PI SIC2192 Reader                                                                   | -         |              | ×  |
|---------------------------------------------------------------------------------------|-----------|--------------|----|
| Select Installation Folder                                                            |           |              |    |
| The installer will install PI SIC2192 Reader to the following folder.                 |           |              |    |
| To install in this folder, click "Next". To install to a different folder, enter it b | elow or c | lick "Browse | ". |
| _ <u>F</u> older:                                                                     | K         |              |    |
| C:\Program Files\Power Integrations\PI SIC2192 Reader\                                |           | Browse       |    |
|                                                                                       |           | Disk Cost    |    |
| Install PI SIC2192 Reader for yourself, or for anyone who uses this com               | puter:    |              |    |
| Everyone                                                                              |           |              |    |
| ⊖ Just me                                                                             |           | M            | 2  |
| < Back Next                                                                           | >         | Cance        | el |

Figure 25 – Installer Setup Wizard: Select Installation Folder.

4. Click **Next** to start the installation

| 🛃 PI SIC2192 Reader                                                                                              | -      |     | ×   |
|----------------------------------------------------------------------------------------------------|--------|-----|-----|
| Confirm Installation                                                                                             |        |     | 5   |
| The installer is ready to install PI SIC2192 Reader on your computer.<br>Click "Next" to start the installation. |        |     |     |
|                                                                                                    |        |     |     |
|                                                                                                    |        |     |     |
|                                                                                                    |        |     |     |
|                                                                                                    |        | ~   | 2   |
| < Back                                                                                                    | lext > | Can | cel |

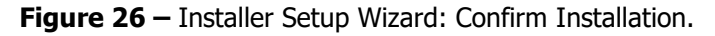

5. Wait for the installation to complete

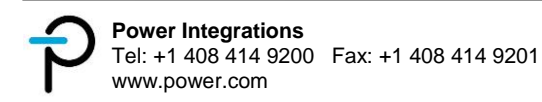

6. A confirmation will appear upon successful installation, click Close to finish

| 🛃 PI SIC2192 Reader                                                       | _     |      | $\times$ |
|---------------------------------------------------------------------------|-------|------|----------|
| Installation Complete                                                     |       |      | -        |
| PI SIC2192 Reader has been successfully installed.                        |       |      |          |
| Click "Close" to exit.                                                    |       |      |          |
|                                                                           |       |      |          |
|                                                                           |       |      |          |
|                                                                           |       |      |          |
|                                                                           |       |      |          |
|                                                                           |       |      |          |
| Please use Windows Update to check for any critical updates to the .NET F | ramew | ork. |          |
|                                                                           |       | ~    | 1        |
|                                                                           | _     | 5    |          |
| < Back Close                                                              |       | Cai  | ncel     |

Figure 27 – Installer Setup Wizard: Installation Complete.

7. Bit Stream Reader software installation is done.

| 6              |        |                                                |               |          |                                         |                |           |               |             |           |        |
|----------------|--------|------------------------------------------------|---------------|----------|-----------------------------------------|----------------|-----------|---------------|-------------|-----------|--------|
|                | P SIC  | 2192 Toolbox                                   |               |          |                                         |                |           |               |             |           | ×      |
| 0              |        | DOWOR                                          |               | Port     | ~                                       | 0              | pen       | Close         | Resc        | an Device | 1 v    |
|                |        |                                                |               | Saue To  | C:\Users\cdong\                         | Documents\     | SIC219    | 2 log.csv     |             |           |        |
|                |        |                                                |               | Save IV  |                                         |                |           |               |             |           |        |
|                |        | integrations                                   |               | LogMsg   | Device identificat<br>Replace this text | t will be writ | ten to t  | he            |             |           |        |
| 10             | Maging | incogracionio                                  |               |          | trace log to identi                     | y your devic   | e.        |               |             |           |        |
|                | B-     | Description                                    | Real-Time     | Data Tin | nel Hilev                               | al 50          | Con       | Real-Time     | Data Time?  | Hilevel   | SO Con |
|                | OUT    | Description                                    | Content1      | Cold In  | Conter                                  | t1 1           | 1         | Content2      | Cond Thirds | Content2  | 2 2    |
|                | 01     | Start Bit                                      |               |          |                                         |                | $\square$ |               |             |           |        |
| Biel           | 02-13  | Temperature Sensor (Ohm)                       |               |          |                                         |                | 1         |               |             |           |        |
|                | 14     | Vviso UnderVoltage UVWVISO                     |               |          |                                         |                | 1         |               |             |           |        |
|                | 15     | Vviso OverVoltage OVWVISO                      |               |          |                                         |                |           |               |             |           |        |
|                | 16     | Gate Monitor                                   |               |          |                                         |                |           |               |             |           |        |
|                | 17     | Overtemperature OT2gp                          |               |          |                                         |                |           |               |             |           |        |
|                | 18     | Overtemperature OT1co                          |               |          |                                         |                | 11        |               |             |           |        |
|                | 10     | Secondary Side Fluxlink Out Of Service 10us    |               |          |                                         |                | 11        |               |             |           |        |
| -              | 19     | Secondary Side Fluxlink Out Of Service >= 20us |               |          |                                         |                | [         |               |             |           |        |
| $\langle \neg$ | 20     | DESAT Detection                                |               |          |                                         |                | [         |               |             |           |        |
|                | 21     | CRC                                            |               |          |                                         |                |           |               |             |           |        |
|                | 22     | Primary Side Fluxlink Out Of Service 10us      |               |          |                                         |                | [         |               |             |           |        |
|                | 22     | Primary Side Fluxlink Out Of Service >= 20us   |               |          |                                         |                | [         |               |             |           |        |
|                | 23     | Overtemperature OT1 <sub>DCDC</sub>            |               |          |                                         |                | [         |               |             |           |        |
|                | 24     | Overtemperature OT2 pcpc                       |               | 0.0      |                                         |                |           |               |             |           |        |
|                | 25     | Primary Side DC/DC Controller Overcurrent      |               |          |                                         |                |           |               |             |           |        |
|                | 26     | Unused                                         |               |          |                                         |                | [         |               |             |           |        |
|                | 27     | Dead-Time Insertion                            |               |          |                                         |                | [         |               |             |           |        |
|                | 28     | Interlock                                      | 1             |          |                                         |                |           |               |             |           |        |
|                | 29     | Stop Bit                                       |               |          |                                         |                |           |               |             |           |        |
|                | 1 A A  | Sync1 (Sampled @ Start Bit)                    |               |          |                                         | -              |           |               |             |           |        |
|                |        | Reader Status                                  | No Connection |          |                                         | Re             | eset      | No Connection |             |           | Reset  |

Figure 28 – Bit Stream Reader Software.

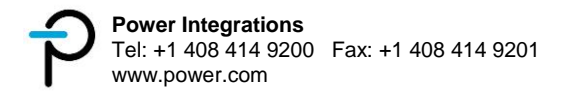

#### 16.3 Bit Stream Reader Hardware

#### 16.3.1 Microcontroller Module

The reader uses an STM32 Nucleo-32 development board with STM32L432KC  $\mu$ C as its data processing unit. Since the reader may be susceptible to certain interference / power supply drops, the on board RESET button (B1) allows to re-start the firmware at any time. Additional required modification from the standard Nucleo-32 development board is to short SB17 as shown below.

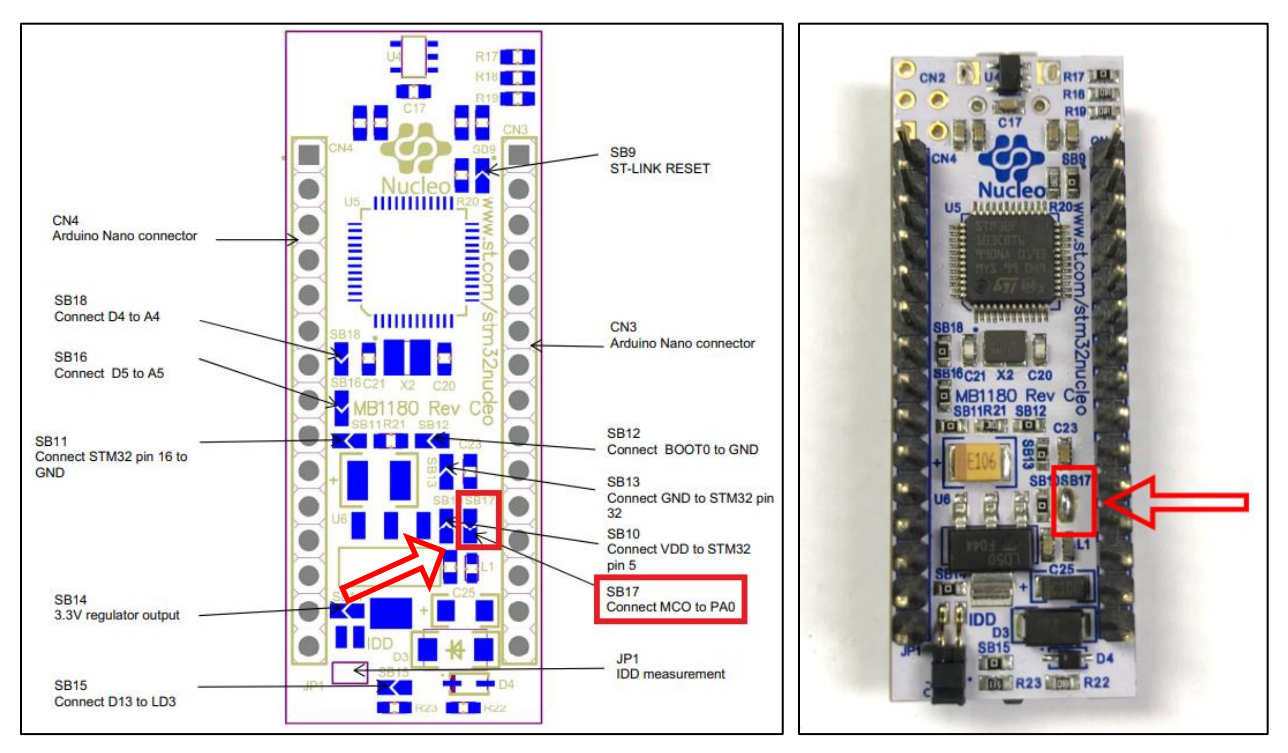

Figure 29 – Required Modification: Short SB17.

#### 16.3.2 Trigger Output Signals

The reader has 3 trigger outputs with the following functionalities:

- TR0 is high during a B\_OUT frame reception.
- TR1 is briefly high when a fault / warning is active in the received B-OUT frame.
- TR2 is briefly high if a CRC error is detected in the received B-OUT frame.

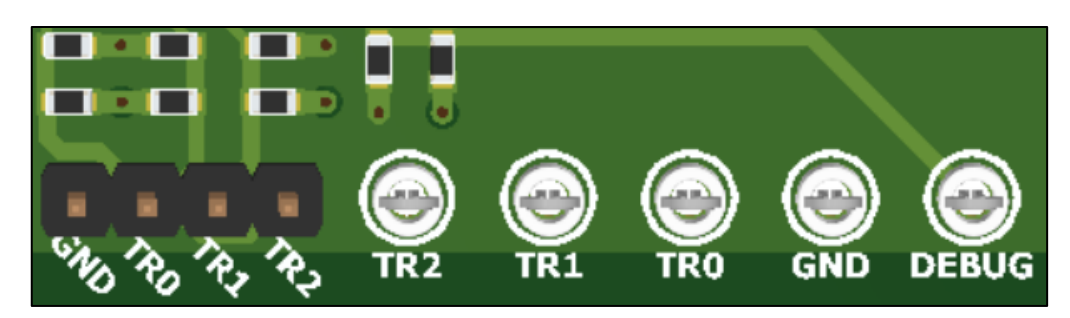

Figure 30 – Bit Stream Reader Triggers.

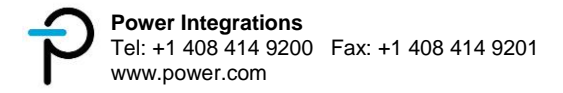

These triggers can be utilized when analyzing a bit stream frame, fault / warning or CRC error event using an oscilloscope. This can be done by probing the desired trigger to an oscilloscope channel. The signal can then be set as the signal trigger source with a signal level of around 1.5 V and rising edge polarity. In addition, single acquisition mode can be used on TR1 and TR2 to detect an occurrence of a fault, warning or CRC error. Note that TR1 and TR2 will be high about 160ms after a frame is received. This is the time the microcontroller module needs to process the received data.

As an example, TR0 can be utilized to analyze a B\_OUT frame as shown in the snapshot.

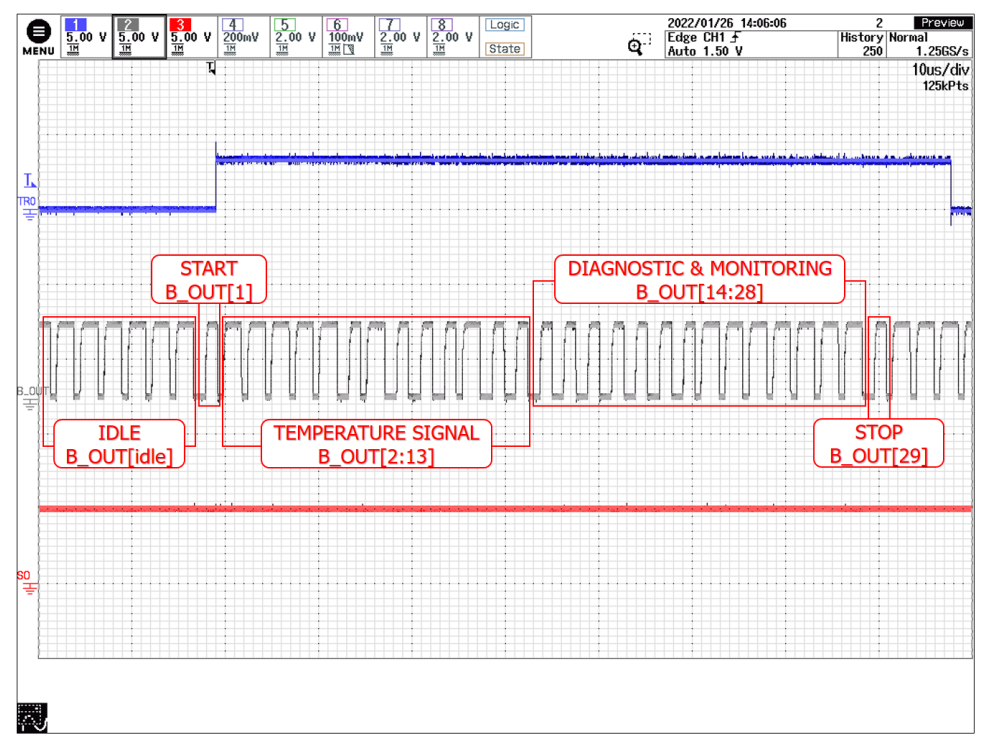

Figure 31 – Oscilloscope Snapshot of B\_OUT and SO with TR0 as trigger source.

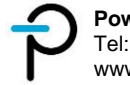

### 16.3.3 Hardware Usage

Below are the steps for setting up the bit stream reader connection:

1. Connect the reader to the PC via a **USB Cable Type A to Micro B**. Make sure that the USB cable has a data line and is not just a power cable.

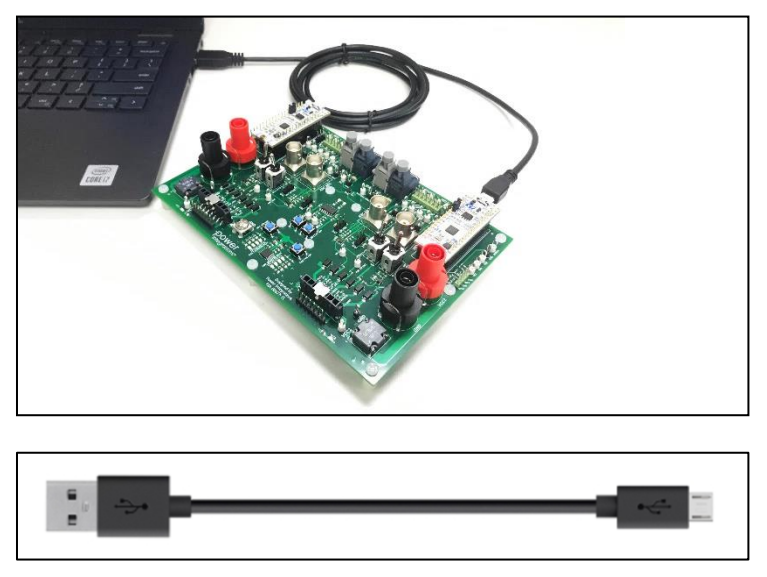

Figure 32 – USB Cable Type A to Micro B.

When performing high voltage tests on the SCALE EV gate drive board, it is highly recommended to use a **USB Isolator** as an additional safety for the PC USB port. As an example, 62588 Delock USB Isolator with 5 kV Isolation<sup>1</sup> can be used for this application.

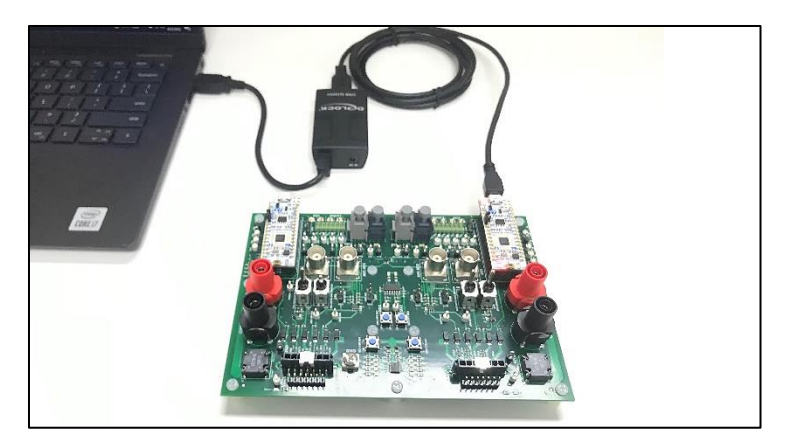

<sup>&</sup>lt;sup>1</sup> https://www.delock.de/produkte/G\_62588/merkmale.html?setLanguage=en

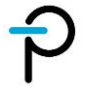

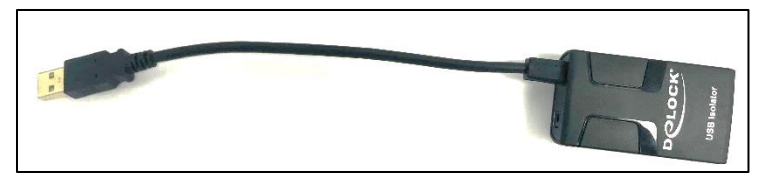

Figure 33 – Delock USB Isolator (Part Number: 62588).

 The respective SO and B\_OUT signals are already connected to the reader once the interface connectors X100 / X200 and X101 / X201 are used (refer to section 9). An additional option for a micro coaxial input and output port is also provided on the adapter board. As an example, UFL-2HF6-068N1T-AC-200 Hirose micro coaxial cable<sup>2</sup> can be used for this application.

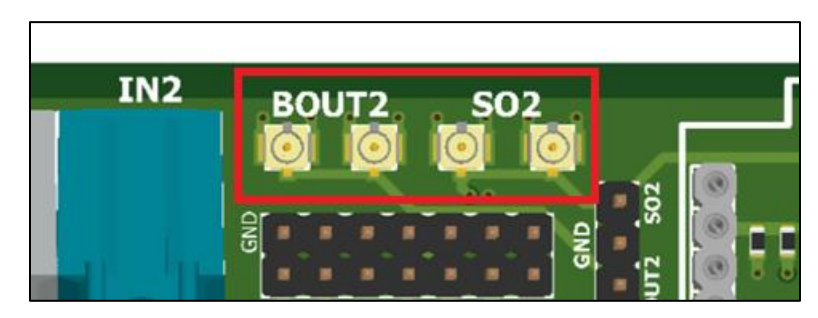

**Figure 34** – Alternate Micro-coaxial Input and Output ports.

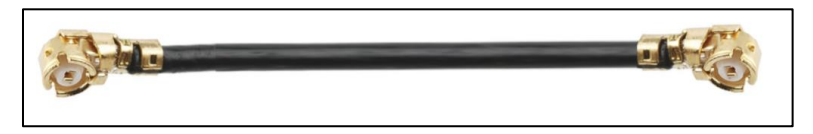

Figure 35 – U.FL Micro Coaxial Cable (Part Number: UFL-2HF6-068N1T-AC-200).

3. Hardware set-up is ready for use.

<sup>&</sup>lt;sup>2</sup> https://www.hirose.com/product/p/CL0321-0573-0-18

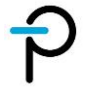

### 16.4 Bit Stream Reader Software

#### 16.4.1 Software Details

This section provides a detailed description for the functionality of each component of the reader software interface. Refer to Figure 36 for the item number.

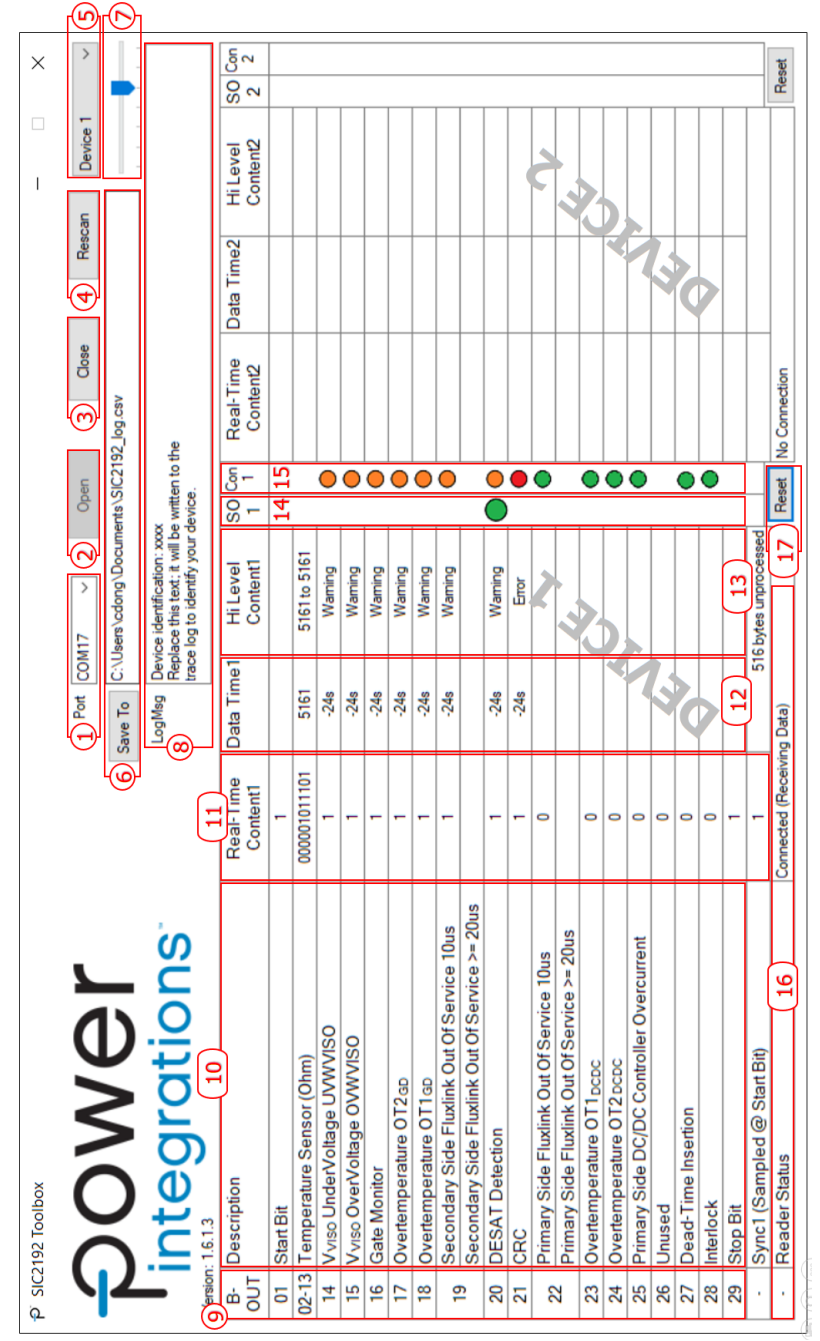

Figure 36 – Bit Stream Reader Software User Interface.

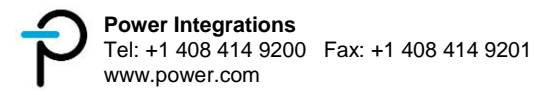

| Item | Name                 | Details                                                                                                    |
|------|----------------------|----------------------------------------------------------------------------------------------------|
| 1    | Port                 | List of all available COM port on the PC. This is used to choose the appropriate COM port assigned to the bit stream reader. A maximum of 2 readers can be simultaneously connected in the software                                                                                                    |
| 2    | Open                 | Button to connect the software to the selected COM port of the reader. This will open the connection to the reader and start the data acquisition and logging.                                                                                                    |
| 3    | Close                | Button to disconnect the communication and stop the data acquisition and logging from the selected COM port of the reader.                                                                                                    |
| 4    | Rescan               | Button to refresh all available COM ports in the port list. This can be used if a desired COM port does not reflect in the list.                                                                                                    |
| 5    | Device               | Assigns the selected device number to the COM port to be opened. This device identification will be used in the data log. It will also determine which device panel to display the data in the software user interface.                                                                                                    |
| 6    | Save Settings        | This is used to select the target directory and set the filename for logging. By default, the filename is set to $SIC2192\_log.csv$ and is saved in the local documents folder. Both devices can log in the same file. If a separate log file is needed for the 2 <sup>nd</sup> reader, the save settings should be set accordingly before connecting the 2 <sup>nd</sup> reader.                                             |
| 7    | Screen<br>Update     | Slider to change the screen update time of the software user interface (slide to the left for faster refresh rate).                                                                                                    |
| 8    | Log Message          | Text box for additional information to be included at the beginning of the log file.                                                                                                    |
| 9    | B_OUT                | Bit number (1 to 29).                                                                                                    |
| 10   | Description          | Description of each B_OUT bit.                                                                                                    |
| 11   | Real-Time<br>Content | This column shows the latest received value of each bit. Note that the screen<br>update time is much slower compared to the device's transmission rate. As such,<br>the contents in this column may be delayed.                                                                                                    |
| 12   | Data Time            | <ul> <li>The Data Time column shows the following:</li> <li>The current NTC resistance value (temperature reading)</li> <li>Blank if no fault / warning is detected since the start or latest Reset</li> <li>Time elapsed since a fault / warning was detected under the following conditions: <ul> <li>If the time indicator resets continuously this means that the fault / warning is still active.</li> </ul> </li> </ul> |

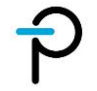

|    |                       | <ul> <li>If an increasing time ind<br/>warning was detected in the</li> </ul>                                                   | licator is shown this means that a fault / he past but is now resolved                                                                                   |  |  |  |  |  |  |  |
|----|-----------------------|----------------------------------------------------------------------------------------------------|----------------------------------------------------------------------------------------------------|--|--|--|--|--|--|--|
| 13 | High Level<br>Content | The High Level Content column sho - Minimum and maximum NTC re the connection was established - "Warning" or "Error", depending | ws:<br>esistance value (temperature reading) since<br>or the reset was pressed<br>g on the type of fault detected                                        |  |  |  |  |  |  |  |
| 14 | SO Status             | Virtual LED: Green $\bigcirc$ indicates hi<br>update. Red $\bigcirc$ indicates low SO wa                                        | gh SO were detected since the last screen<br>as detected.                                                                                                |  |  |  |  |  |  |  |
| 15 | Content               | Virtual LED: Green $igodoldsymbol{\Theta}$ indicates nor<br>Orange $igodoldsymbol{\Theta}$ indicates a recent warnii            | LED: Green Indicates normal operation (no fault / warning detected). Indicates a recent warning and red for recent error.                                |  |  |  |  |  |  |  |
|    |                       | Shows one of the following message                                                                                              | es:                                                                                                    |  |  |  |  |  |  |  |
|    |                       | No Connection                                                                                                    | No open connection to a reader                                                                                                    |  |  |  |  |  |  |  |
|    |                       | Connected (Receiving Data)                                                                                                    | Successful connection to a reader. Data is received                                                                                                    |  |  |  |  |  |  |  |
| 16 | Reader Status         | Connected (No Data received<br>since Start / Reset)                                                                             | No B_OUT data received after opening connection or pressing reset.                                                                                       |  |  |  |  |  |  |  |
|    |                       | <i>Connected (No Data available at this time)</i>                                                                               | No new B_OUT data received                                                                                                    |  |  |  |  |  |  |  |
|    |                       | Connected (Record Out Of Sync)                                                                                                  | No sync / start bit detected.                                                                                                    |  |  |  |  |  |  |  |
| 17 | Reset                 | Refreshes all contents (data and display. The received data and logg                                                            | efreshes all contents (data and timer) in the corresponding device's panel splay. The received data and logging is not affected by pressing this button. |  |  |  |  |  |  |  |

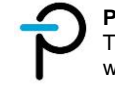

### 16.4.2 Software Usage

Below are the steps for using the bit stream reader software.

1. Open Device Manager to check the assigned COM port for the bit stream reader

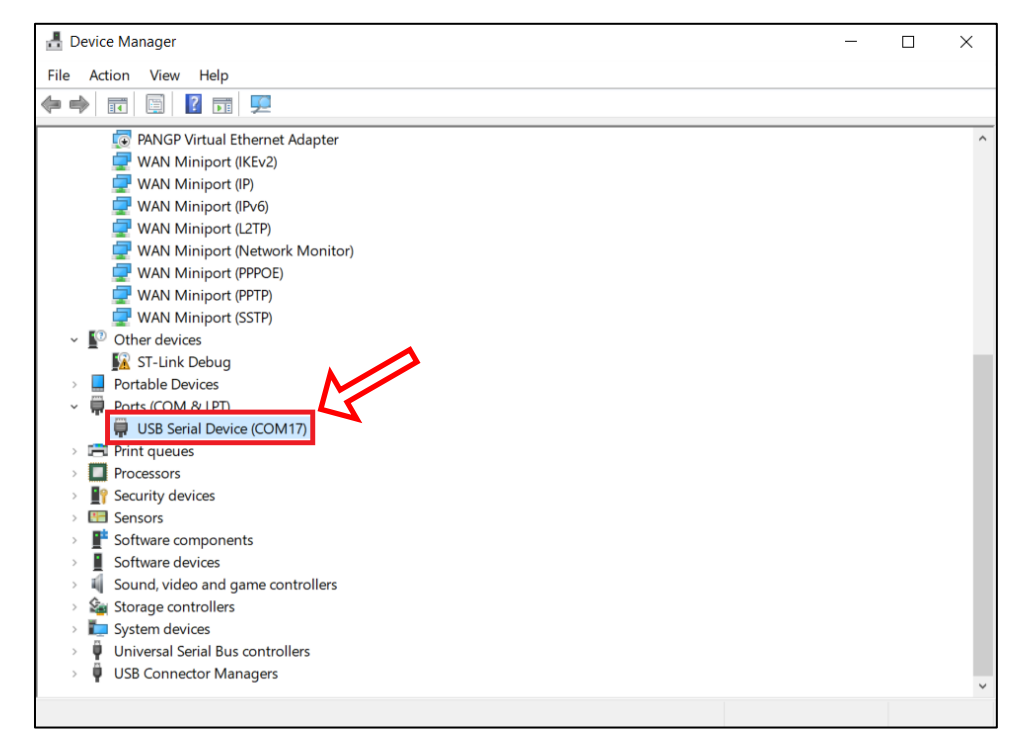

Figure 37 – Device Manger.

2. **Open** the bit stream reader software.

| 9                                                                                                    | P SIC2192 Toolbox                               |                       |             |                                                    |                            |                       |            | - 0                  | ×             |
|----------------------------------------------------------------------------------------------------|-------------------------------------------------|-----------------------|-------------|----------------------------------------------------|----------------------------|-----------------------|------------|----------------------|---------------|
| Second Contract of Contract of | OOWOr                                           |                       | Port        | ~                                                  | Open                       | Close                 | Resc       | an Device 1          | ~             |
|                                                                                                    | DOWEI                                           |                       | Save To CA  | Users\cdong\Docu                                   | ments\SIC2                 | 192_log.csv           |            |                      |               |
|                                                                                                    |                                                 |                       |             |                                                    |                            |                       |            |                      |               |
| i angelik<br>Talaya                                                                                                    | • Integrations                                  |                       | Rep<br>trac | place this text; it will<br>be log to identify you | be written to<br>r device. | the                   |            |                      |               |
| â1                                                                                                    | B-<br>OUT                                       | Real-Time<br>Content1 | Data Time1  | Hi Level<br>Content1                               | SO Con<br>1 1              | Real-Time<br>Content2 | Data Time2 | Hi Level<br>Content2 | SO Con<br>2 2 |
| <b>*</b>                                                                                                    | 01 Start Bit                                    |                       |             |                                                    |                            |                       |            |                      |               |
| eyele Bio                                                                                                    | 02-13 Temperature Sensor (Ohm)                  |                       |             |                                                    |                            |                       |            |                      |               |
|                                                                                                    | 14 Vviso UnderVoltage UVWVISO                   |                       |             |                                                    |                            |                       |            |                      |               |
|                                                                                                    | 15 Vviso OverVoltage OVWVISO                    |                       |             |                                                    |                            |                       |            |                      |               |
| <u>u</u>                                                                                                    | 16 Gate Monitor                                 |                       |             |                                                    |                            |                       |            |                      |               |
|                                                                                                    | 17 Overtemperature OT2 <sub>0D</sub>            |                       |             |                                                    |                            |                       |            |                      |               |
| tile X                                                                                                    | 18 Overtemperature OT1co                        |                       |             |                                                    |                            |                       |            |                      |               |
|                                                                                                    | 10 Secondary Side Fluxlink Out Of Service 10us  |                       |             |                                                    |                            |                       |            |                      |               |
|                                                                                                    | Secondary Side Fluxlink Out Of Service >= 20us  |                       |             |                                                    |                            |                       |            |                      |               |
|                                                                                                    | 20 DESAT Detection                              |                       |             |                                                    |                            |                       |            |                      |               |
|                                                                                                    | 21 CRC                                          |                       |             |                                                    |                            |                       |            |                      |               |
|                                                                                                    | 22 Primary Side Fluxlink Out Of Service 10us    |                       |             |                                                    |                            |                       |            |                      |               |
| NO.                                                                                                    | Primary Side Fluxlink Out Of Service >= 20us    |                       |             |                                                    |                            |                       |            |                      |               |
|                                                                                                    | 23 Overtemperature OT1 <sub>DCDC</sub>          |                       |             |                                                    |                            |                       |            |                      |               |
|                                                                                                    | 24 Overtemperature OT2 pcpc                     |                       |             |                                                    |                            |                       |            |                      |               |
|                                                                                                    | 25 Primary Side DC/DC Controller Overcurrent    |                       |             |                                                    |                            |                       |            |                      |               |
|                                                                                                    | 26 Unused                                       |                       |             |                                                    |                            |                       |            |                      |               |
|                                                                                                    | 27 Dead-Time Insertion                          |                       |             |                                                    |                            |                       |            |                      |               |
|                                                                                                    | 28 Interlock                                    |                       |             |                                                    |                            |                       |            |                      |               |
|                                                                                                    | 29 Stop Bit                                     |                       |             |                                                    |                            |                       |            |                      |               |
|                                                                                                    | <ul> <li>Sync1 (Sampled @ Start Bit)</li> </ul> |                       |             |                                                    |                            |                       |            |                      |               |
|                                                                                                    | Reader Status                                   | No Connection         |             |                                                    | Reset                      | No Connection         |            |                      | Reset         |

Figure 38 – Bit Stream Software.

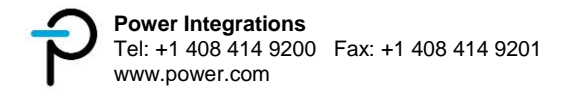

#### 3. Assign a Device Number

| PISIC                                                                   | 192 Toolbox                                                                                                    |                       |                 |                              |                                                                     |                             |              |                       |            | - 0                  | ]       | ×        |
|-------------------------------------------------------------------------|----------------------------------------------------------------------------------------------------|-----------------------|-----------------|------------------------------|---------------------------------------------------------------------|-----------------------------|--------------|-----------------------|------------|----------------------|---------|----------|
|                                                                         | ower                                                                                                    |                       | Port<br>Save To | COM1<br>C:\Use               | 7 v                                                                 | Op<br>ments\                | ien<br>SIC21 | Clos                  | Ret        | Can Device           | 1       | ~        |
| Version                                                                 | integrations                                                                                                    |                       | LogMsg          | Device<br>Replac<br>trace le | e identification: xo<br>ce this text; it will<br>og to identify you | oox<br>be writt<br>r device | en to<br>e.  | the                   | 1          | え                    |         |          |
| B-<br>OUT                                                               | Description                                                                                                    | Real-Time<br>Content1 | Data Ti         | me1                          | Hi Level<br>Content1                                                | S0<br>1                     | Con<br>1     | Real-Time<br>Content2 | Data Time2 | Hi Level<br>Content2 | S0<br>2 | Con<br>2 |
| 02-13<br>14<br>15<br>16<br>17<br>18<br>19<br>20<br>21<br>22<br>23<br>24 | Start Die<br>Temperature Sensor (Ohm)<br>Vviso UnderVoltage UVWVISO<br>Gate Monitor<br>Overtemperature 0T2 <sub>80</sub><br>Overtemperature 0T1 <sub>80</sub><br>Secondary Side Fluxlink Out 0f Service 10us<br>Secondary Side Fluxlink Out 0f Service >= 20us<br>DESAT Detection<br>CRC<br>Primary Side Fluxlink Out 0f Service 10us<br>Primary Side Fluxlink Out 0f Service 10us<br>Primary Side Fluxlink Out 0f Service >= 20us<br>Overtemperature 0T1 <sub>DCDC</sub><br>Overtemperature 0T1 <sub>DCDC</sub> | DE                    |                 | C                            | E-1                                                                 |                             |              | DE                    | VIC        | E 2                  |         |          |
| 25<br>26                                                                | Primary Side DC/DC Controller Overcurrent<br>Unused                                                                                                    |                       |                 | -                            |                                                                     |                             |              |                       |            |                      |         |          |
| 27<br>28<br>29                                                          | Dead-Time Insertion<br>Interlock<br>Stop Bit                                                                                                    |                       |                 |                              |                                                                     | _                           |              |                       |            |                      | _       |          |
|                                                                         | Reader Status                                                                                                    | No Connection         |                 |                              |                                                                     | Re                          | set          | No Connection         |            |                      | Re      | set      |

Figure 39 – Bit Stream Software: Device Selection.

4. Click **Save To** to modify the filename and folder directory of the log file. By default, the filename is set to *SIC2192\_log.csv* and is saved in the local documents folder.

| 10° SIC: | 192 Toolbox                                    |               |           |                         |                 |       |               |             | - 0          |     | ~   |
|----------|------------------------------------------------|---------------|-----------|-------------------------|-----------------|-------|---------------|-------------|--------------|-----|-----|
| F 3102   | 132 1001004                                    |               |           |                         |                 |       |               |             |              |     |     |
| -        |                                                |               | Port CC   | 0M17 ~                  | Ope             | en    | Close         | Reso        | can Device 1 |     | ~   |
|          |                                                |               | Save To   | \Users\cdong\Docur      | ments\S         | IC21  | 92_log.csv    |             |              |     |     |
|          |                                                |               | Save to   |                         |                 |       |               |             |              | . 📍 |     |
|          | integrations                                   |               | LogMsg De | vice identification: xx | ox<br>be writte | en to | the           |             |              |     |     |
|          | incegrations                                   |               | tra       | ce log to identify you  | device          |       |               |             |              |     |     |
| Version  | : 1.6.1.3                                      | Deal Time     | Data Time | 1 1511                  | 00              | Can   | De el Time    | Data Tima 0 | LEI aver     | 00  | Con |
| OUT      | Description                                    | Content1      | Data Time | Content1                | 1               | 1     | Content2      | Data Timez  | Content2     | 2   | 2   |
| 01       | Start Bit                                      | Contoniti     |           |                         | + +             | _     | CONTONIL      |             | Contonia     | -   |     |
| 02-13    | Temperature Sensor (Ohm)                       |               |           |                         | - 1             |       |               |             |              |     |     |
| 14       | Vviso UnderVoltage UVWVISO                     |               |           |                         | - 1             |       |               |             |              | 1   |     |
| 15       | Vviso OverVoltage OVWVISO                      |               |           |                         | - 1             |       |               |             |              | 1   |     |
| 16       | Gate Monitor                                   |               |           |                         | - 1             |       |               |             |              | 1   |     |
| 17       | Overtemperature OT2gp                          |               |           |                         | 1               |       |               |             |              | 1   |     |
| 18       | Overtemperature OT1gp                          |               |           |                         | 1               |       |               |             |              | 1   |     |
| 10       | Secondary Side Fluxlink Out Of Service 10us    |               |           |                         | 7               |       |               |             |              | 1   |     |
| 19       | Secondary Side Fluxlink Out Of Service >= 20us |               |           |                         | 7               |       |               |             |              | 1   |     |
| 20       | DESAT Detection                                |               |           |                         |                 |       |               |             |              | 1   |     |
| 21       | CRC                                            |               |           |                         |                 |       |               |             |              | 1   |     |
| 22       | Primary Side Fluxlink Out Of Service 10us      |               |           |                         |                 |       |               |             |              | 1   |     |
| 22       | Primary Side Fluxlink Out Of Service >= 20us   |               |           |                         |                 |       |               |             |              | ]   |     |
| 23       | Overtemperature OT1 <sub>DCDC</sub>            |               |           |                         |                 |       |               |             |              |     |     |
| 24       | Overtemperature OT2 DCDC                       |               |           |                         |                 |       |               |             |              |     |     |
| 25       | Primary Side DC/DC Controller Overcurrent      |               |           |                         |                 |       |               |             |              |     |     |
| 26       | Unused                                         |               |           |                         |                 |       |               |             |              |     |     |
| 27       | Dead-Time Insertion                            |               |           |                         |                 |       |               |             |              |     |     |
| 28       | Interlock                                      |               |           |                         |                 |       |               |             |              |     |     |
| 29       | Stop Bit                                       |               |           |                         |                 |       |               |             |              |     |     |
| -        | Sync1 (Sampled @ Start Bit)                    |               |           |                         |                 | _     |               |             |              |     | _   |
|          | Reader Status                                  | No Connection |           |                         | Res             | et    | No Connection |             |              | Re  | set |

Figure 40 – Bit Stream Software: Save Settings.

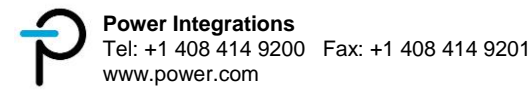

5. **Log Message / Information** that will be included at the beginning of the log file may be provided through this text box.

| P SIC2    | 192 Toolbox                                    |                       |          |                              |                                                                     |                          |              |                       |            | -          | - 0             |         | ×        |
|-----------|------------------------------------------------|-----------------------|----------|------------------------------|---------------------------------------------------------------------|--------------------------|--------------|-----------------------|------------|------------|-----------------|---------|----------|
| -         | DOWOr -                                        |                       | Port     | COM1                         | 7 ~                                                                 | Op                       | ben          | Close                 | Re         | scan       | Device 1        |         | ~        |
| Т         |                                                | $ \ge  $              | Save To  | C:\Use                       | ers/cdong/Docur                                                     | ments\                   | SIC2         | 192_log.csv           |            |            |                 | J       |          |
| Version   | integrations <sup>®</sup>                      | $\boldsymbol{\nu}$    | LogMsg   | Device<br>Replac<br>trace le | e identification: xo<br>ce this text; it will<br>og to identify you | ox<br>be writ<br>r devic | ten to<br>e. | the                   |            |            |                 |         |          |
| B-<br>OUT | Description                                    | Real-Time<br>Content1 | Data Tir | me1                          | Hi Level<br>Content1                                                | S0<br>1                  | Con<br>1     | Real-Time<br>Content2 | Data Time2 | P Hi<br>Co | Level<br>ntent2 | S0<br>2 | Con<br>2 |
| 01        | Start Bit                                      |                       |          |                              |                                                                     |                          |              |                       |            |            |                 |         |          |
| 02-13     | Temperature Sensor (Ohm)                       |                       |          |                              |                                                                     |                          |              |                       |            |            |                 | 1       |          |
| 14        | Vviso UnderVoltage UVWVISO                     |                       |          |                              |                                                                     |                          |              |                       |            |            |                 | 1       |          |
| 15        | V <sub>VISO</sub> OverVoltage OVWVISO          |                       |          |                              |                                                                     |                          |              |                       |            |            |                 | 1       |          |
| 16        | Gate Monitor                                   |                       |          |                              |                                                                     | 1                        |              |                       |            |            |                 | 1       |          |
| 17        | Overtemperature OT2gp                          |                       |          |                              |                                                                     | 1                        |              |                       |            |            |                 | 1       |          |
| 18        | Overtemperature OT1gp                          |                       |          |                              |                                                                     | 1                        |              |                       |            |            |                 | 1       |          |
| 10        | Secondary Side Fluxlink Out Of Service 10us    |                       |          |                              |                                                                     | 1                        |              |                       |            |            |                 | 1       |          |
| 19        | Secondary Side Fluxlink Out Of Service >= 20us |                       |          |                              |                                                                     | ٦                        |              |                       |            |            |                 | 1       |          |
| 20        | DESAT Detection                                |                       |          |                              |                                                                     | 1                        |              |                       |            |            |                 | 1       |          |
| 21        | CRC                                            |                       |          |                              |                                                                     | 1                        |              |                       |            |            |                 | 1       |          |
|           | Primary Side Fluxlink Out Of Service 10us      |                       |          |                              |                                                                     | 1                        |              |                       |            |            |                 | 1       |          |
| 22        | Primary Side Fluxlink Out Of Service >= 20us   |                       |          |                              |                                                                     | 1                        |              |                       |            |            |                 | 1       |          |
| 23        | Overtemperature OT1 <sub>DCDC</sub>            |                       |          |                              |                                                                     | 1                        |              |                       |            |            |                 | 1       |          |
| 24        | Overtemperature OT2 DCDC                       |                       |          |                              |                                                                     | 1                        |              |                       |            |            |                 | 1       |          |
| 25        | Primary Side DC/DC Controller Overcurrent      |                       |          |                              |                                                                     | 1                        |              |                       |            |            |                 | 1       |          |
| 26        | Unused                                         |                       |          |                              |                                                                     | 1                        |              |                       |            |            |                 | 1       |          |
| 27        | Dead-Time Insertion                            |                       |          |                              |                                                                     | 1                        |              |                       |            |            |                 | 1       |          |
| 28        | Interlock                                      |                       |          |                              |                                                                     | 1                        |              |                       |            |            |                 | 1       |          |
| 29        | Stop Bit                                       |                       |          |                              |                                                                     | 1                        |              |                       |            |            |                 | 1       |          |
|           | Sync1 (Sampled @ Start Bit)                    |                       |          |                              |                                                                     |                          |              |                       |            |            |                 | 1       |          |
| -         | Reader Status                                  | No Connection         |          |                              |                                                                     | Re                       | set          | No Connection         |            |            |                 | Re      | set      |

Figure 41 – Bit Stream Software: Log Message.

6. Choose the COM **Port** assigned to the bit stream reader. If the COM port is not in the list, click **Rescan**.

| P SIC2    |                                                | 7                     | Port<br>Save To | COM17 V<br>C:\Users\cdong\Doc                                                  | Op<br>uments\S | en<br>SIC2: | Close<br>22 log:sv    | Resc       | an Device 1          | . •     | ×         |
|-----------|------------------------------------------------|-----------------------|-----------------|--------------------------------------------------------------------------------|----------------|-------------|-----------------------|------------|----------------------|---------|-----------|
| Version   |                                                |                       | LogMsg          | Device identification:<br>Replace this text; it wi<br>trace log to identify yo | ur device      | en to       | the                   |            |                      |         |           |
| B-<br>OUT | Description                                    | Real-Time<br>Content1 | Data Tim        | Hi Level<br>Content1                                                           | S0<br>1        | Con<br>1    | Real-Time<br>Content2 | Data Time2 | Hi Level<br>Content2 | S0<br>2 | Con<br>2  |
| 01        | Start Bit                                      |                       |                 |                                                                                |                |             |                       |            |                      |         | $\square$ |
| 02-13     | Temperature Sensor (Ohm)                       |                       |                 |                                                                                |                |             |                       |            |                      | _       |           |
| 14        | V <sub>VISO</sub> UnderVoltage UVWVISO         |                       |                 |                                                                                |                |             |                       |            |                      | _       |           |
| 15        | V <sub>VISO</sub> OverVoltage OVWVISO          |                       |                 |                                                                                |                |             |                       |            |                      | _       |           |
| 16        | Gate Monitor                                   |                       |                 |                                                                                |                |             |                       |            |                      |         |           |
| 17        | Overtemperature OT2 <sub>GD</sub>              |                       |                 |                                                                                |                |             |                       |            |                      | _       |           |
| 18        | Overtemperature OT1gp                          |                       |                 |                                                                                |                |             |                       |            |                      |         |           |
| 10        | Secondary Side Fluxlink Out Of Service 10us    |                       |                 |                                                                                |                |             |                       |            |                      |         |           |
| 15        | Secondary Side Fluxlink Out Of Service >= 20us |                       |                 |                                                                                |                |             |                       |            |                      |         |           |
| 20        | DESAT Detection                                |                       |                 |                                                                                |                |             |                       |            |                      |         |           |
| 21        | CRC                                            |                       |                 |                                                                                |                |             |                       |            |                      |         |           |
| 22        | Primary Side Fluxlink Out Of Service 10us      |                       |                 |                                                                                |                |             |                       |            |                      |         |           |
| 22        | Primary Side Fluxlink Out Of Service >= 20us   |                       |                 |                                                                                |                |             |                       |            |                      | 1       |           |
| 23        | Overtemperature OT1 <sub>DCDC</sub>            |                       |                 |                                                                                |                |             |                       |            |                      | 1       |           |
| 24        | Overtemperature OT2 DCDC                       |                       |                 |                                                                                |                |             |                       |            |                      | 1       |           |
| 25        | Primary Side DC/DC Controller Overcurrent      |                       |                 |                                                                                |                |             |                       |            |                      | 1       |           |
| 26        | Unused                                         |                       |                 |                                                                                |                |             |                       |            |                      | 1       |           |
| 27        | Dead-Time Insertion                            |                       |                 |                                                                                |                |             |                       |            |                      | 1       |           |
| 28        | Interlock                                      |                       |                 |                                                                                |                |             |                       |            |                      | 1       |           |
| 29        | Stop Bit                                       |                       |                 |                                                                                |                |             |                       |            |                      | 1       |           |
| •         | Sync1 (Sampled @ Start Bit)                    |                       |                 |                                                                                |                |             |                       |            |                      | 1       |           |
|           | Reader Status                                  | No Connection         |                 |                                                                                | Re             | set         | No Connection         |            |                      | Re      | eset      |

Figure 42 – Bit Stream Software: Port Selection.

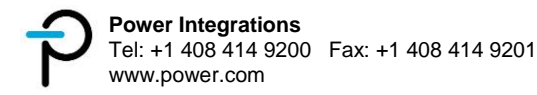

7. Click **Open** to start connection.

| P SIC2    | 2192 Toolbox                                                                                  |                       |                              |                                                                     |                              |             |                       |            | - 0                  |         | ×        |
|-----------|-----------------------------------------------------------------------------------------------|-----------------------|------------------------------|---------------------------------------------------------------------|------------------------------|-------------|-----------------------|------------|----------------------|---------|----------|
| 4         | ower                                                                                          |                       | Port COM                     | 17<br>sers\cdong\Donu                                               | Ope<br>ments\S               | en<br>SIC21 | Close<br>92 log.csv   | Resc       | an Device 1          |         | ~        |
| Version   | integrations <sup>-</sup>                                                                     |                       | LogMsg Logk<br>Hopk<br>trace | indentification: x<br>ace this text; it will<br>log to identify you | oox<br>be writte<br>r device | en to       | the                   |            |                      | . •     | 1 1      |
| B-<br>OUT | Description                                                                                   | Real-Time<br>Content1 | Data Time1                   | Hi Level<br>Content1                                                | SO<br>1                      | Con<br>1    | Real-Time<br>Content2 | Data Time2 | Hi Level<br>Content2 | S0<br>2 | Con<br>2 |
| 01        | Start Bit<br>Temperature Sensor (Ohm)                                                         |                       |                              |                                                                     | -                            |             |                       |            |                      | -       | Т        |
| 14        | Vviso UnderVoltage UVWVISO                                                                    |                       |                              |                                                                     |                              |             |                       |            |                      |         |          |
| 16        | Gate Monitor                                                                                  |                       |                              |                                                                     |                              |             |                       |            |                      |         |          |
| 18        | Overtemperature OT1gp                                                                         |                       |                              |                                                                     |                              |             |                       |            |                      |         |          |
| 19        | Secondary Side Fluxlink Out Of Service 10us<br>Secondary Side Fluxlink Out Of Service >= 20us |                       |                              |                                                                     | -                            |             |                       |            |                      | -       |          |
| 20        | DESAT Detection                                                                               |                       |                              |                                                                     |                              |             |                       |            |                      |         |          |
| 21        | Primary Side Fluxlink Out Of Service 10us                                                     |                       |                              |                                                                     |                              |             |                       |            |                      |         |          |
| 23        | Overtemperature OT1 <sub>DCDC</sub>                                                           |                       |                              |                                                                     |                              |             |                       |            |                      |         |          |
| 24<br>25  | Overtemperature OT2 DCDC<br>Primary Side DC/DC Controller Overcurrent                         |                       |                              |                                                                     | -                            |             |                       |            |                      |         |          |
| 26        | Unused                                                                                        |                       |                              |                                                                     |                              |             |                       |            |                      |         |          |
| 28        | Interlock                                                                                     |                       |                              |                                                                     |                              |             |                       |            |                      |         |          |
| - 29      | Stop Bit<br>Sync1 (Sampled @ Start Bit)                                                       |                       |                              |                                                                     |                              | _           |                       |            |                      |         |          |
| -         | Reader Status                                                                                 | No Connection         |                              |                                                                     | Res                          | set         | No Connection         |            |                      | Re      | set      |

Figure 43 – Bit Stream Software: Open Connection.

8. An overwrite prompt may appear if the chosen log filename already exists. Click **Yes** to abort the connection or click **No** to overwrite the existing file and continue connection.

| p sic2    | 192 Toolbox                                    |                       |         |                                            |                                                   |                             |          | -                     |            | -                    |      | ×   |
|-----------|------------------------------------------------|-----------------------|---------|--------------------------------------------|---------------------------------------------------|-----------------------------|----------|-----------------------|------------|----------------------|------|-----|
| -         | DOMOR                                          |                       | Port    | COM17                                      | ~                                                 | Op                          | en       | Close                 | Res        | can Device           | 1    |     |
| T         | JUWEI                                          |                       | Save To | C:\Users\c                                 | dong\Docu                                         | ments                       | SIC219   | 02_log.csv            |            |                      |      |     |
| Version   | integrations                                   |                       | LogMsg  | Device iden<br>Replace the<br>trace log to | ntification: x<br>s text; it will<br>identify you | oox<br>be writt<br>r device | en to t  | he                    |            |                      |      |     |
| B-<br>OUT | Description                                    | Real-Time<br>Content1 | Data Ti | ime1 H                                     | i Level<br>ontent1                                | S0<br>1                     | Con<br>1 | Real-Time<br>Content2 | Data Time2 | Hi Level<br>Content2 | SO 0 | 000 |
| 01        | Start Bit                                      |                       | -       |                                            |                                                   |                             |          |                       |            |                      |      |     |
| 02-13     | Temperature Sensor (Ohm)                       |                       | Log     | file exists                                |                                                   |                             |          | ×                     |            |                      |      |     |
| 14        | Vviso UnderVoltage UVWVISO                     |                       |         |                                            |                                                   |                             |          |                       |            |                      |      |     |
| 15        | Vviso OverVoltage OVWVISO                      |                       | The     | log file alre                              | ady exists                                        |                             |          |                       |            |                      |      |     |
| 16        | Gate Monitor                                   |                       | Do      | you want to                                | abort and                                         | chang                       | e the f  | ile name?             |            |                      |      |     |
| 17        | Overtemperature OT2gp                          |                       |         | 0> overwrite                               | is the exist                                      | ing me                      |          |                       |            |                      |      |     |
| 18        | Overtemperature OT1gp                          |                       |         |                                            |                                                   |                             |          |                       |            |                      |      |     |
| 10        | Secondary Side Fluxlink Out Of Service 10us    |                       |         |                                            |                                                   | Yes                         |          | No                    |            |                      |      |     |
| 19        | Secondary Side Fluxlink Out Of Service >= 20us |                       |         |                                            |                                                   | _                           |          |                       |            |                      |      |     |
| 20        | DESAT Detection                                |                       |         |                                            |                                                   |                             |          |                       |            |                      |      |     |
| 21        | CRC                                            |                       | V       |                                            |                                                   |                             | [        |                       |            |                      |      |     |
| 22        | Primary Side Fluxlink Out Of Service 10us      |                       |         |                                            |                                                   |                             | [        |                       |            |                      |      |     |
| 22        | Primary Side Fluxlink Out Of Service >= 20us   |                       |         |                                            |                                                   |                             |          |                       |            |                      |      |     |
| 23        | Overtemperature OT1 <sub>DCDC</sub>            |                       |         |                                            |                                                   |                             |          |                       |            |                      |      |     |
| 24        | Overtemperature OT2 pcpc                       |                       |         |                                            |                                                   |                             |          |                       |            |                      |      |     |
| 25        | Primary Side DC/DC Controller Overcurrent      |                       |         |                                            |                                                   |                             |          |                       |            |                      |      |     |
| 26        | Unused                                         |                       |         |                                            |                                                   |                             | [        |                       |            |                      |      |     |
| 27        | Dead-Time Insertion                            |                       |         |                                            |                                                   |                             | [        |                       |            |                      |      |     |
| 28        | Interlock                                      |                       |         |                                            |                                                   |                             | [        |                       |            |                      |      |     |
| 29        | Stop Bit                                       |                       |         |                                            |                                                   |                             | [        |                       |            |                      |      |     |
| 1         | Sync1 (Sampled @ Start Bit)                    |                       |         |                                            |                                                   |                             | [        |                       |            |                      |      |     |
| 1.42      | Reader Status                                  | No Connection         |         |                                            |                                                   | Re                          | set      | No Connection         |            |                      | Rese | et  |

Figure 44 – Bit Stream Software: Overwrite Prompt.

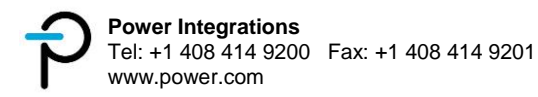

9. Reader status must show **Connected (Receiving Data)** upon successful connection. Data is now being logged to the CSV file.

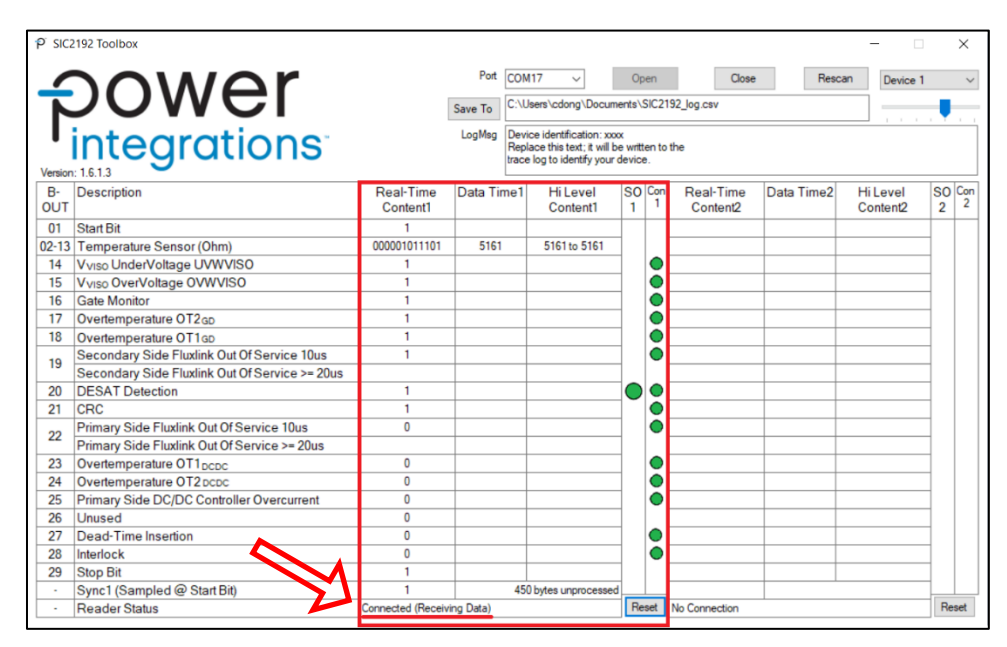

Figure 45 – Bit Stream Software: Successful Connection.

10. A fault may be simulated (e.g. VISO Under Voltage Warning by setting  $V_{VISO-COM} = 12$  V at IGBT Mode 1) to verify the connection.

| P SIC2    | 192 Toolbox                                    |                       |                 |                                                                                         |                         |              |                       |            | - 0                  |         | ×        |
|-----------|------------------------------------------------|-----------------------|-----------------|-----------------------------------------------------------------------------------------|-------------------------|--------------|-----------------------|------------|----------------------|---------|----------|
|           | ower                                           |                       | Port<br>Save To | COM17 ~<br>C:\Users\cdong\Docum                                                         | O;<br>nents\            | oen<br>SIC21 | Close<br>92_log.csv   | Res        | can Device 1         |         | ~        |
| Version   | integrations                                   |                       | LogMag          | Device identification: xx<br>Replace this text; it will b<br>trace log to identify your | xx<br>be writt<br>devic | ten to<br>e. | the                   |            |                      | . •     |          |
| B-<br>OUT | Description                                    | Real-Time<br>Content1 | Data Ti         | me1 Hi Level<br>Content1                                                                | S0<br>1                 | Con<br>1     | Real-Time<br>Content2 | Data Time2 | Hi Level<br>Content2 | S0<br>2 | Con<br>2 |
| 01        | Start Bit                                      | 1                     |                 |                                                                                         |                         |              |                       |            |                      |         |          |
| 02-13     | Temperature Sensor (Ohm)                       | 000001011101          | 5161            | 5161 to 5161                                                                            |                         |              |                       |            |                      | -       |          |
| 14        | V <sub>VISO</sub> UnderVoltage UVWVISO         | 0                     | -406m           | is Warning                                                                              |                         | 0            |                       |            |                      | _       |          |
| 15        | V <sub>VISO</sub> OverVoltage OVWVISO          | 1                     |                 |                                                                                         |                         | •            |                       |            |                      | _       |          |
| 16        | Gate Monitor                                   | 1                     |                 |                                                                                         | _                       | •            |                       |            |                      | _       |          |
| 17        | Overtemperature OT2gp                          | 1                     |                 |                                                                                         |                         | $\circ$      |                       |            |                      |         |          |
| 18        | Overtemperature OT1gp                          | 1                     |                 |                                                                                         |                         | $\bullet$    |                       |            |                      | _       |          |
| 19        | Secondary Side Fluxlink Out Of Service 10us    | 1                     |                 |                                                                                         |                         | $\circ$      |                       |            |                      |         |          |
| 15        | Secondary Side Fluxlink Out Of Service >= 20us |                       |                 |                                                                                         |                         |              |                       |            |                      |         |          |
| 20        | DESAT Detection                                | 1                     |                 |                                                                                         | $\mathbf{O}$            | $\circ$      |                       |            |                      |         |          |
| 21        | CRC                                            | 0                     |                 |                                                                                         |                         | $\circ$      |                       |            |                      |         |          |
| 22        | Primary Side Fluxlink Out Of Service 10us      | 0                     |                 |                                                                                         |                         | $\circ$      |                       |            |                      | 1       |          |
| 22        | Primary Side Fluxlink Out Of Service >= 20us   |                       |                 |                                                                                         |                         |              |                       |            |                      | 1       |          |
| 23        | Overtemperature OT1 <sub>DCDC</sub>            | 0                     |                 |                                                                                         |                         | $\circ$      |                       |            |                      | 1       |          |
| 24        | Overtemperature OT2 DCDC                       | 0                     |                 |                                                                                         |                         | $\circ$      |                       |            |                      | 1       |          |
| 25        | Primary Side DC/DC Controller Overcurrent      | 0                     |                 |                                                                                         | 1                       | $\circ$      |                       |            |                      | 1       |          |
| 26        | Unused                                         | 0                     |                 |                                                                                         |                         |              |                       |            |                      | 1       |          |
| 27        | Dead-Time Insertion                            | 0                     |                 |                                                                                         | 1                       | $\circ$      |                       |            |                      | 1       |          |
| 28        | Interlock                                      | 0                     |                 |                                                                                         | 1                       | $\bullet$    |                       |            |                      | 1       |          |
| 29        | Stop Bit                                       | 1                     |                 |                                                                                         | 1                       |              |                       |            |                      | 1       |          |
|           | Sync1 (Sampled @ Start Bit)                    | 1                     |                 | 192 bytes unprocesse                                                                    | d                       |              |                       |            |                      | 1       |          |
| •         | Reader Status                                  | Connected (Receiv     | ing Data)       |                                                                                         | Re                      | eset         | No Connection         |            |                      | Re      | eset     |

Figure 46 – Bit Stream Software: Fault Simulation.

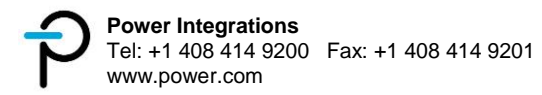

11. Make sure to **Close** the connection every after test to avoid errors in logging.

| P SIC2    | 192 Toolbox                                    |                       |            |                                                                                              |                        |             |                       |            | _                    |         | ×        |
|-----------|------------------------------------------------|-----------------------|------------|----------------------------------------------------------------------------------------------|------------------------|-------------|-----------------------|------------|----------------------|---------|----------|
|           | DOMOR                                          |                       | Port       | COM17 ~                                                                                      | Ор                     | en          | Close                 | Resc       | an Device 1          |         | ~        |
|           |                                                |                       | Save To    | C:\Users\cdong\Docum                                                                         | ents\.                 | SIC2        | 92_log.csv            | K          |                      | J       |          |
| Version   |                                                |                       | LogMsg     | Device identification: xxx<br>Replace this text; it will be<br>trace log to identify your of | x<br>e writt<br>device | en to<br>e. | the                   |            |                      |         |          |
| B-<br>OUT | Description                                    | Real-Time<br>Content1 | Data Ti    | me1 Hi Level<br>Content1                                                                     | S0<br>1                | Con<br>1    | Real-Time<br>Content2 | Data Time2 | Hi Level<br>Content2 | SO<br>2 | Con<br>2 |
| 01        | Start Bit                                      | 1                     |            |                                                                                              |                        |             |                       |            |                      |         |          |
| 02-13     | Temperature Sensor (Ohm)                       | 000001011101          | 5161       | 5161 to 5161                                                                                 | ]                      |             |                       |            |                      |         |          |
| 14        | V <sub>VISO</sub> UnderVoltage UVWVISO         | 1                     |            |                                                                                              | ]                      |             |                       |            |                      |         |          |
| 15        | V <sub>VISO</sub> OverVoltage OVWVISO          | 1                     |            |                                                                                              | ]                      |             |                       |            |                      |         |          |
| 16        | Gate Monitor                                   | 1                     |            |                                                                                              | ]                      |             |                       |            |                      |         |          |
| 17        | Overtemperature OT2gp                          | 1                     |            |                                                                                              |                        |             |                       |            |                      |         |          |
| 18        | Overtemperature OT1gp                          | 1                     |            |                                                                                              |                        |             |                       |            |                      |         |          |
| 19        | Secondary Side Fluxlink Out Of Service 10us    | 1                     |            |                                                                                              |                        |             |                       |            |                      |         |          |
| 13        | Secondary Side Fluxlink Out Of Service >= 20us |                       |            |                                                                                              |                        |             |                       |            |                      |         |          |
| 20        | DESAT Detection                                | 1                     |            |                                                                                              | $\mathbf{O}$           |             |                       |            |                      |         |          |
| 21        | CRC                                            | 1                     |            |                                                                                              |                        |             |                       |            |                      |         |          |
| 22        | Primary Side Fluxlink Out Of Service 10us      | 0                     |            |                                                                                              | ]                      |             |                       |            |                      |         |          |
| ~~~       | Primary Side Fluxlink Out Of Service >= 20us   |                       |            |                                                                                              | ]                      |             |                       |            |                      |         |          |
| 23        | Overtemperature OT1 <sub>DCDC</sub>            | 0                     |            |                                                                                              | ]                      |             |                       |            |                      |         |          |
| 24        | Overtemperature OT2 DCDC                       | 0                     |            |                                                                                              | ]                      |             |                       |            |                      |         |          |
| 25        | Primary Side DC/DC Controller Overcurrent      | 0                     |            |                                                                                              | ]                      |             |                       |            |                      |         |          |
| 26        | Unused                                         | 0                     |            |                                                                                              | ]                      |             |                       |            |                      |         |          |
| 27        | Dead-Time Insertion                            | 0                     |            |                                                                                              | 1                      |             |                       |            |                      | 1       |          |
| 28        | Interlock                                      | 0                     |            |                                                                                              | ]                      | 0           |                       |            |                      |         |          |
| 29        | Stop Bit                                       | 1                     |            |                                                                                              | ]                      |             |                       |            |                      |         |          |
| -         | Sync1 (Sampled @ Start Bit)                    | 1                     |            | 558 bytes unprocessed                                                                        | <u> </u>               |             |                       |            |                      |         |          |
|           | Reader Status                                  | Connected (Receiv     | ring Data) |                                                                                              | Re                     | set         | No Connection         |            |                      | Re      | set      |

Figure 47 – Bit Stream Software: Close Connection

12. The same steps will apply when using the device 2 panel. Simply choose **Device 2** on step 3.

| P SIC     | 2192 Toolbox                                   |                       |          |                                                                                         |                              |                       |            | - 0                  |         | $\times$ |
|-----------|------------------------------------------------|-----------------------|----------|-----------------------------------------------------------------------------------------|------------------------------|-----------------------|------------|----------------------|---------|----------|
| -         | DOMOR                                          |                       | Port     | COM18 V                                                                                 | Open                         | Close                 | Res        | can Device 2         |         | ~        |
| Т         |                                                |                       | Save To  | C:\Users\cdong\Docum                                                                    | ents\SIC2                    | 192_log.csv           |            | シー                   | J       |          |
| Version   | integrations <sup>®</sup>                      |                       | LogMsg   | Device identification: xx<br>Replace this text; it will b<br>trace log to identify your | ox<br>e written t<br>device. | o the                 |            |                      |         |          |
| B-<br>OUT | Description                                    | Real-Time<br>Content1 | Data Tir | me1 Hi Level<br>Content1                                                                | SO Cor<br>1 1                | Real-Time<br>Content2 | Data Time2 | Hi Level<br>Content2 | S0<br>2 | Con<br>2 |
| 01        | Start Bit                                      |                       |          |                                                                                         |                              | 1                     |            |                      |         |          |
| 02-13     | Temperature Sensor (Ohm)                       |                       |          |                                                                                         | 1                            | 000001011101          | 5161       | 5161 to 5161         | 1       |          |
| 14        | Vviso UnderVoltage UVWVISO                     |                       |          |                                                                                         | 1                            | 1                     |            |                      | 1       | $\circ$  |
| 15        | Vviso OverVoltage OVWVISO                      |                       |          |                                                                                         | 1                            | 1                     |            |                      | 1       | $\circ$  |
| 16        | Gate Monitor                                   |                       |          |                                                                                         | 1                            | 1                     |            |                      | 1       | $\circ$  |
| 17        | Overtemperature OT2gp                          |                       |          |                                                                                         | 1                            | 1                     |            |                      | 1       |          |
| 18        | Overtemperature OT1gp                          |                       |          |                                                                                         | 1                            | 1                     |            |                      | 1       | $\circ$  |
| 10        | Secondary Side Fluxlink Out Of Service 10us    |                       |          |                                                                                         | 1                            | 1                     |            |                      | 1       | $\circ$  |
| 19        | Secondary Side Fluxlink Out Of Service >= 20us |                       |          |                                                                                         | 1                            |                       |            |                      | 1       |          |
| 20        | DESAT Detection                                |                       |          |                                                                                         | 1                            | 1                     |            |                      |         | $\circ$  |
| 21        | CRC                                            |                       |          |                                                                                         |                              | 1                     |            |                      | 1       | $\circ$  |
| 22        | Primary Side Fluxlink Out Of Service 10us      |                       |          |                                                                                         |                              | 0                     |            |                      | 1       | $\circ$  |
| 22        | Primary Side Fluxlink Out Of Service >= 20us   |                       |          |                                                                                         | 1                            |                       |            |                      | 1       |          |
| 23        | Overtemperature OT1 <sub>DCDC</sub>            |                       |          |                                                                                         | 1                            | 0                     |            |                      | 1       | $\circ$  |
| 24        | Overtemperature OT2 pcpc                       |                       |          |                                                                                         | 1                            | 0                     |            |                      | 1       | $\circ$  |
| 25        | Primary Side DC/DC Controller Overcurrent      |                       |          |                                                                                         | 1                            | 0                     |            |                      | 1       | $\circ$  |
| 26        | Unused                                         |                       |          |                                                                                         | 1                            | 0                     |            |                      | 1       |          |
| 27        | Dead-Time Insertion                            |                       |          |                                                                                         | 1                            | 0                     |            |                      | 1       | $\circ$  |
| 28        | Interlock                                      |                       |          |                                                                                         | 1                            | 0                     |            |                      | 1       | $\circ$  |
| 29        | Stop Bit                                       |                       |          |                                                                                         | 1                            | 1                     |            |                      | 1       |          |
| -         | Sync1 (Sampled @ Start Bit)                    |                       |          |                                                                                         |                              | 1                     | 12         | bytes unprocessed    | i       |          |
| -         | Reader Status                                  | No Connection         |          |                                                                                         | Reset                        | Connected (Receiv     | ring Data) |                      | Re      | set      |

Figure 48 – Bit Stream Software: Device 2

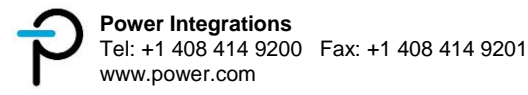

### 16.5 Firmware Update

In case a firmware update becomes available, follow the steps below to re-flash the Bit Stream Reader hardware via ST-LINK Utility<sup>3</sup>:

1. Open ST-LINK Utility and connect the Bit Stream Reader to the PC via USB

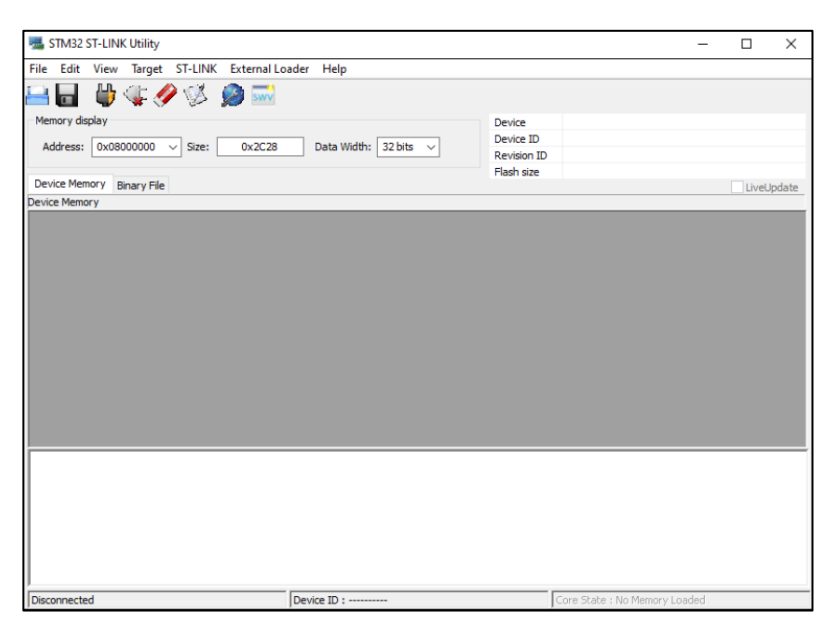

Figure 49 – ST LINK Utility.

2. Click File -> **Open File** 

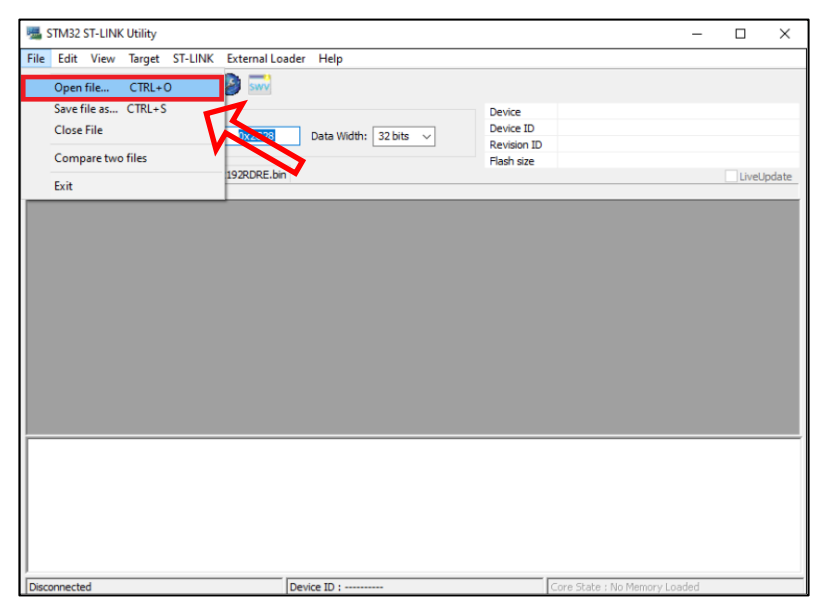

Figure 50 – ST LINK Utility: Open File.

<sup>&</sup>lt;sup>3</sup> Download and install at: https://www.st.com/en/development-tools/stsw-link004.html

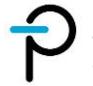

3. Browse for the new FW file, then click **Open** 

| 🛃 Open                 |                                      |                    |                      | ×      |
|------------------------|--------------------------------------|--------------------|----------------------|--------|
| ← → <b>*</b> ↑ 🖡 « 202 | 11212 > nucleo-firmware              | ✓ ひ <>> Se         | arch nucleo-firmware |        |
| Organize - New folder  |                                      |                    | •                    | 0      |
| - Quick accord         | Name                                 | Date modified      | Туре                 | Siz    |
| Quick access           | L412KBnucleoSIC2192RDRE.bin          | 12/13/2021 3:31 PM | BIN File             |        |
| Microsoft Word         | L412KBnucleoSIC2192RDRE.elf          | 12/13/2021 3:31 PM | ELF File             |        |
| OneDrive               | L412KBnucleoSIC2192RDRE_FixedBitRate | 12/13/2021 3:31 PM | BIN File             |        |
|                        | L412KBnucleoSIC2192RDRE_FixedBitRate | 12/13/2021 3:31 PM | ELF File             |        |
|                        |                                      |                    |                      |        |
| Intwork 🔮              |                                      |                    |                      |        |
|                        |                                      |                    |                      |        |
|                        |                                      |                    |                      |        |
|                        |                                      |                    |                      |        |
|                        |                                      |                    |                      |        |
|                        |                                      |                    |                      |        |
|                        |                                      |                    |                      |        |
|                        |                                      |                    |                      |        |
|                        |                                      |                    |                      |        |
| File name              | :: L412KBnucleoSIC2192RDRE.bin       | All Files          |                      | $\sim$ |
|                        |                                      | Tools 🗸 Ope        | n 🔻 Cancel           |        |
|                        |                                      |                    |                      |        |

Figure 51 – ST LINK Utility: File Selection.

4. Click  $\overset{[]}{\smile}$  for flash write operation.

| 412KBnucleoSIC2                      |                                    | SIC 210 2DDE                       | Data Wi                            | dth: 32 bits | Revision ID<br>Flash size |  |   |
|--------------------------------------|------------------------------------|------------------------------------|------------------------------------|--------------|---------------------------|--|---|
|                                      | 192RDRE.bin], Fi                   | le size: 11304 B                   | /tes                               |              |                           |  | _ |
| Address                              | 0                                  | 4                                  | 8                                  | С            | ASCII                     |  |   |
| 00000000x0                           | 2000A000                           | 08001551                           | 080013E5                           | 080013E7     | Qåç                       |  |   |
| x00000010                            | 080013E9                           | 080013EB                           | 080013ED                           | 00000000     | éēí                       |  |   |
| x00000020                            | 00000000                           | 00000000                           | 00000000                           | 080013EF     | ·····ī                    |  |   |
| 0x0000030                            | 080013F1                           | 00000000                           | 080013F3                           | 080013F5     | ñóõ                       |  |   |
| x00000040                            | 080015A1                           | 080015A1                           | 080015A1                           | 080015A1     | 1111                      |  |   |
| x00000050                            | 080015A1                           | 080015A1                           | 080015A1                           | 080015A1     | 111                       |  |   |
| x00000060                            | 080015A1                           | 080015A1                           | 080015A1                           | 080015A1     | 1                         |  |   |
| x00000070                            | 080015A1                           | 080015A1                           | 080015A1                           | 080015A1     | 1111                      |  |   |
| 0x0000080                            | 080015A1                           | 080015A1                           | 080015A1                           | 00000000     | 1                         |  |   |
| <                                    |                                    |                                    |                                    |              |                           |  | > |
| 6:53:32 : [L412k<br>6:53:32 : [L412k | 3nucleoSIC2192R<br>3nucleoSIC2192R | DRE.bin] opener<br>DRE.bin] checks | I successfully.<br>um : 0x00114E4E | E            |                           |  |   |

Figure 52 – ST LINK Utility: Flash Write Operation.

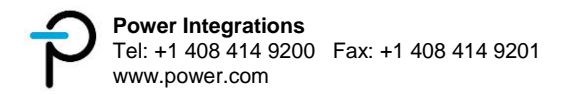

5. Click **Start** to begin re-flashing. Default settling will erase existing firmware, upload and verify the new one.

| Download [ L4              | 12KBnucleoSIC2192RDRE.bin ]             |                                  | ×  |
|----------------------------|-----------------------------------------|----------------------------------|----|
| Start address<br>File path | 0x08000000<br>C:\Develop\Sources\STM32_ | CUBE\L412KBnucleoSIC21 Brows     | e  |
| Extra options              | Skip Flash Erase                        | Skip Flash Protection verificati | on |
| Verification               | • Verify while programming              | ○ Verify after programming       |    |
| Click "Start" to p         | program target.                         |                                  |    |
| After program              | ning<br>Reset after programming         | Full Flash memory Checksum       |    |
|                            | Start                                   | Cancel                           |    |

Figure 53 – ST LINK Utility: Start Flashing.

6. Re-flashing of new firmware is complete

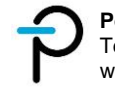

#### 16.6 Data Log

### 16.6.1 Log file Details

This section provides a detailed description for each component of the log file created by the software. Refer to figure 13 for the item number.

|        | <del>ن</del> ک | ⇔                       |                        |                                  |               | SIC21      | 92_log - Ex           | xcel   |             | <b>—</b> ~                                 |           | 7)           | T            | - 0                            |                     | ×   |
|--------|----------------|-------------------------|------------------------|----------------------------------|---------------|------------|-----------------------|--------|-------------|--------------------------------------------|-----------|--------------|--------------|--------------------------------|---------------------|-----|
| File   | Home           | e Insert                | Page Layou             | t Formulas                       | Data          | Review     | View                  | ς      | 2 Tell me   | e what you w                               | ant to do | C            | hristian D   | ave Ong                        | $\beta_{+}^{2}$ Sha | are |
| Paste  | Cal            | ibri •                  | 11 - A                 |                                  | enment        |            | General<br>\$ - %<br> | •<br>, | Form 🖓 Cond | litional Form<br>at as Table *<br>Styles * | atting *  | Delete       | · Σ·<br>· ↓· | AZT<br>Sort & F<br>Filter * Se | ind &               | ~   |
| cipbou |                | Tone                    |                        |                                  | giinen        |            | Number                |        |             | Styles                                     |           | Cello        |              | conting                        |                     |     |
| W1     | Ŧ              |                         | $\sqrt{f_x}$           |                                  |               |            |                       |        |             |                                            |           |              |              |                                |                     | ۷   |
|        | А              | В                       |                        | С                                | D             |            | E                     |        | F           | G                                          | Н         | 1            | J            | К                              |                     | L   |
| 1      | H              | lex-Value               |                        | Corresponding                    | Description   |            |                       |        |             |                                            |           |              |              |                                |                     |     |
| 2      | 0              | x4000000 = (            | 01 Start               |                                  |               |            |                       |        |             |                                            |           |              |              |                                |                     |     |
| 3      | 0              | $x_{3}FFC0000 = 0$      | 02-13 Tempe            | rature bit range                 |               |            |                       |        |             |                                            |           |              |              |                                | _                   |     |
| 4      | 0              | 0x00020000 = 1          | 14 VVISO U             | nder Voltage W                   | arning        | _          |                       |        |             |                                            |           |              |              |                                |                     | _   |
| 5      |                | x00010000 = :           | 15 VVISO C             | ver Voltage Wa                   | rning         |            |                       |        |             |                                            |           |              |              |                                |                     | _   |
| 0      |                | $0 \times 00008000 = 1$ | 16 Gate Mo             | onitoring Warnin                 | g             |            |                       |        | -(1)        |                                            |           |              |              |                                | -                   |     |
| 2      |                | x00004000 =             | 17 OTZGD               | Over Temperatu<br>Over Temperatu | re warning    |            |                       |        | Ť           |                                            |           |              |              |                                | -                   |     |
| 0      |                | $0 \times 00002000 = 1$ | 10 Origo<br>19 Seconda | over remperatu                   | Out Of Sen    | vice War   | ning                  |        |             |                                            |           |              |              |                                |                     |     |
| 10     |                | $x_{000001000} = 0$     | DESAT D                | etection Fault                   | Cout of Serv  | nce wai    | inng                  |        |             |                                            |           |              |              |                                |                     |     |
| 11     |                | x00000400 = 3           | 20 DES/RE              | ceccion ruur                     |               |            |                       |        |             |                                            |           |              |              |                                |                     |     |
| 12     | 0              | $0 \times 00000200 = 3$ | 22 Primary             | Side FluxLink Ou                 | ut Of Service | Warnin     | 2                     |        |             |                                            |           |              |              |                                |                     |     |
| 13     | 0              | x00000100 = 3           | 23 OT1DCD              | C Over Tempera                   | ature Warnir  | ng         | >                     |        |             |                                            |           |              |              |                                |                     |     |
| 14     | C              | x00000080 = 2           | 24 OT2DCE              | C Over Tempera                   | ature Warnir  | ng         |                       |        |             |                                            |           |              |              |                                |                     |     |
| 15     | 0              | x00000040 = 2           | 25 Primary             | Side DC/DC Con                   | troller Over  | Current    | Warning               |        |             |                                            |           |              |              |                                |                     |     |
| 16     | 0              | x00000020 = 2           | 26 Unused              |                                  |               |            |                       |        |             |                                            |           |              |              |                                |                     |     |
| 17     | 0              | x00000010 = 2           | 27 Dead tin            | ne Insertion Wa                  | rning         |            |                       |        |             |                                            |           |              |              |                                |                     |     |
| 18     | C              | x0000008 = 2            | 28 Interlock           | Warning                          |               |            |                       |        |             |                                            |           |              |              |                                |                     |     |
| 19     | 0              | 0x0000004 = 2           | 29 Stop Bit            |                                  |               |            |                       |        |             |                                            |           |              |              |                                |                     |     |
| 20     | 0              | x0000002 = 3            | 30 Reserve             | d (at present alv                | vays 0)       |            |                       |        |             |                                            |           |              |              |                                |                     |     |
| 21     | C              | x00000001 = 3           | 31 Reserve             | d for internal us                | e by Windov   | vs App -   | to be igno            | red    |             |                                            | -         |              |              |                                | _                   |     |
| 22     | 1              | ick is the syst         | em tick the r          | ecord was receiv                 | /ed.          |            |                       |        |             |                                            | Ľ         | ·            |              |                                | _                   | _   |
| 23     |                | Count is the an         | nount of iden          | tical records rec                | eived         |            |                       |        |             |                                            |           |              |              |                                | _                   | _   |
| 24     |                | Note lines with         | this with no           | leading Device                   | Number / eq   | ual to 0 a | are indicat           | ive a  | and shoul   | d be ignored                               | while pro | ocessing dat | ta.          |                                |                     | _   |
| 25     |                | .og Message:            | a ta coll ha           | Device identific                 | ation: xxxx   | -          |                       |        | 6           |                                            |           |              |              |                                | _                   | _   |
| 20     |                | replace this te         | xt; it will be v       | written to the                   |               |            |                       |        | Ŷ           |                                            |           |              |              |                                |                     |     |
| 28     | L.             | Tace log to lue         | nuny your de           | vice.                            |               |            |                       |        |             |                                            |           |              |              |                                |                     |     |
| 29 Dev |                | )ate Time Cha           | nge (5)                | Tick 6                           | Count (7)     | SIC219     | 2 Data                | 2      | Commen      | t - DebugDat                               |           |              |              |                                |                     | -   |
| 30     |                | 1/27/2022 2:3           | 9:08 PM                | 20959984                         | 100           | 0 0x417    | 5F81D                 | 9      | SO Idle     | S1 High                                    |           |              |              |                                |                     | -   |
| 31     | 1              | 1/27/2022 2:3           | 9:08 PM                | 20960671                         | 100           | 0 0x417    | 5F81D                 |        | S0 Idle     | S1 High                                    |           |              |              |                                |                     | -   |
| 32     | 1              | 1/27/2022 2:3           | 9:09 PM                | 20961406                         | 10            | 4 0x417    | 5F81D                 |        | S0 Idle     | S1 High                                    |           |              |              |                                |                     |     |
| 33     | 1              | 1/27/2022 2:3           | 9:09 PM                | 20961484                         | 100           | 0 0x417    | 5F805                 |        | SO Idle     | S1 High                                    |           |              |              |                                |                     |     |
| 34     | 1              | 1/27/2022 2:3           | 9:10 PM                | 20962171                         | 66            | 8 0x417    | 5F805                 |        | SO Idle     | S1 High                                    |           |              |              |                                |                     | -   |
| -      | > S            | IC2192_log              | (+)                    |                                  |               |            |                       |        |             | 4                                          |           |              |              |                                |                     | Þ   |
| Ready  |                |                         |                        |                                  |               |            |                       |        |             |                                            |           |              | -            | P                              | + 8                 | 18% |

Figure 54 – Log File.

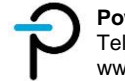

| Item | Name                     | Details                                                                                      |
|------|--------------------------|----------------------------------------------------------------------------------------------|
| 1    | <b>B_OUT</b> Information | a look up table with the description of each B_OUT bits                                      |
| 2    | Log Notes                | provides a short note about the log file                                                     |
| 3    | Log Message              | information defined by the user from the Log Message text box in the software user interface |
| 4    | Device                   | '1' or '2' depending on the device number                                                    |
| 5    | Date Time Change         | date and time record when the data was processed by the Windows PC                           |
| 6    | Tick                     | ms timer of the Windows PC. This is to provide more timing resolution to the date and time   |
| 7    | Count                    | amount of times the frame repeats itself. A new line will be written if count reaches 1000   |
| 8    | SIC2192 Data             | actual data bits recorded from the IC. A new line will be written if the data changes        |
| 9    | Comment — Debug<br>Data  | reflects the state of SYNC0, SYNC1 and INPUT                                                 |

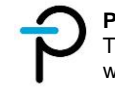

### 16.6.2 Example of Data Log Analysis

A sample data log is shown in Figure 55. The reader connection was opened with an inphase IN+ and IN- signal,  $V_{VISO-COM} = 12$  V at IGBT Mode 1. These conditions should trigger 3 warnings: under voltage VISO, dead-time insertion and interlock warning. Logged data shows that all of these warnings were successfully captured. Note that the first bit and last two bits of the logged data is not part of the B\_OUT bit stream.

Warnings were eventually resolved by turning off the IN- signal and then setting  $V_{VISO-COM}$  = 25 V. These can be verified on the logged data. As shown, the dead-time insertion and interlock warnings were resolved initially followed by the resolution of the under voltage VISO.

| Device   | Da                        | te T | ime    | Chan   | ge    |    | Tick | {           |     | Cou  | int  | 1  | SIC2 | 192 | Dat                | ta                   | Cor                | nme                       | ent -                    | Deb                                       | ugD               | ata       |                                         |                                       |                                                                                                    |                                         |           |                              |                     |         |                          |                          | 1        |   |   |
|----------|---------------------------|------|--------|--------|-------|----|------|-------------|-----|------|------|----|------|-----|--------------------|----------------------|--------------------|---------------------------|--------------------------|-------------------------------------------|-------------------|-----------|-----------------------------------------|---------------------------------------|----------------------------------------------------------------------------------------------------|-----------------------------------------|-----------|------------------------------|---------------------|---------|--------------------------|--------------------------|----------|---|---|
| 1        | 1 1/                      | 27/3 | 202    | 2 2:39 | :08 F | M  | 20   | 0959        | 984 |      | 100  | 00 | 0x41 | 75  | 810                | )                    | <b>SO</b> I        | dle                       |                          | 51 H                                      | igh               | Simu      | late                                    | d U                                   | nde                                                                                                    | r Vol                                   | Itage     | e VIS                        | 50,                 | -       |                          | _                        | <u> </u> | _ |   |
| t        | 1 1/                      | 27/3 | 202    | 2 2:39 | :08 F | M  | 20   | 0960        | 671 |      | 100  | 00 | 0x41 | 75F | 810                | )                    | SO I               | dle                       |                          | 51 H                                      | igh               | Dead      | d-tin                                   | ne In                                 | nser                                                                                                    | tion                                    | and       | Inte                         | erlo                | ck W    | /arni                    | ings                     |          |   |   |
| 1        | 1 1/                      | 27/3 | 202    | 2 2:39 | :09 P | M  | 20   | 0961        | 406 |      | 10   | )4 | 0x41 | 75  | 810                | )                    | SO I               | dle                       |                          | S1 H                                      | igh               |           |                                         |                                       |                                                                                                    |                                         |           |                              |                     |         |                          |                          |          |   |   |
| 1        | 1 1/                      | 27/3 | 202    | 2 2:39 | :09 F | M  | 20   | 0961        | 484 |      | 100  | )0 | 0x41 | 75  | 805                | 5                    | SO 1               | dle                       |                          | 51 H                                      | igh               | Reso      | lved                                    | De                                    | ad-t                                                                                                    | ime                                     | Inse      | ertio                        | n                   | -       |                          | -                        |          | - | ٦ |
| 1        | 1 1/                      | 27/2 | 202    | 2 2:39 | :10 F | M  | 20   | 0962        | 171 |      | 66   | 68 | 0x41 | 75  | 805                | 5                    | SO 1               | dle                       |                          | 51 H                                      | igh               | and       | Inte                                    | rloc                                  | k W                                                                                                    | arnii                                   | ngs       |                              |                     |         |                          |                          | l l      |   |   |
| 1        | 1 1/                      | 27/3 | 202    | 2 2:39 | :10 F | M  | 20   | 0962        | 609 |      | 100  | 0  | 0x41 | 77  | C05                | 5                    | SO 1               | dle                       |                          | S1 H                                      | igh               | Reso      | lved                                    | l Un                                  | der                                                                                                    | Volt                                    | age       | VIS                          | 0 W                 | arni    | ng -                     | _                        |          | + | + |
| 1        | 1 1/                      | 27/3 | 202    | 2 2:39 | :11 F | M  | 20   | 0963        | 359 |      | 100  | 00 | 0x41 | 77  | C05                | 5                    | SO 1               | dle                       |                          | S1 H                                      | igh               |           |                                         |                                       |                                                                                                    |                                         |           |                              |                     |         |                          | _                        | l l      |   |   |
| 1        | 1 1/                      | 27/2 | 202    | 2 2:39 | :12 F | M  | 20   | 0964        | 093 |      | 100  | 00 | 0x41 | 77  | C05                | 5                    | S0 I               | dle                       |                          | S1 H                                      | igh               |           |                                         |                                       |                                                                                                    |                                         |           |                              |                     |         |                          |                          |          |   |   |
| 1        | 1 1/                      | 27/2 | 202    | 2 2:39 | 13 F  | M  | 20   | 0964        | 796 |      | 100  | 00 | 0x41 | 77  | C05                | 5                    | SO 1               | dle                       |                          | S1 H                                      | igh               |           |                                         |                                       |                                                                                                    |                                         |           |                              |                     |         |                          | _                        |          |   |   |
| 1        | 1 1/                      | 27/3 | 202    | 2 2:39 | :13 F | M  | 20   | 0965        | 546 | -    | 25   | 60 | 0x41 | 778 | C05                | 5                    | SO 1               | dle                       |                          | S1 H                                      | igh               |           |                                         |                                       |                                                                                                    |                                         | _         |                              |                     |         |                          |                          | l I      |   |   |
| B_OUT    | X Not Bart on D. OIT Bits |      | 1 2001 | 2 03   | 04    | 05 | 06   | Temperature |     | 09 1 | 10 1 | 1  | 12   | 13  | VISO Under Voltage | 12 VISO Over Voltage | 11 Gate Monitoring | 11 OT2GD Over Temperature | 2 OTIGD Over Temperature | 5 Secondary-side Flux Line Out-of-Service | 8 DESAT Detection | CRC<br>21 | 8 Primary-side Flux Line Out-of-Service | <pre>2 OT1DCDC Over Temperature</pre> | Control Conternation Content Content Conten | 2 Primary-side Flux Line Out-of-Service | Duused 26 | 2 Deadtime Insertion Warning | 8 Interlock Warning | 65 Stop | X Not Part on B_OUT Bits | X Not Part on B_OUT Bits |          |   |   |
| Data Log | 3                         |      | 4      |        |       | 1  |      |             |     | 7    |      |    |      | 5   | 6                  |                      |                    | 1                         | F                        |                                           |                   | 8         | 3                                       |                                       |                                                                                                    | 3                                       | 1         |                              |                     | I       | )                        |                          | -        | _ |   |
| Binary   |                           | 0    | 1      | 0 0    | 0 0   | 0  | 0    | 1           | 0   | 1    | 1    | 1  | 0    | 1   | 0                  | 1                    | 1                  | 1                         | 1                        | 1                                         | 1                 | 0         | 0                                       | 0                                     | 0                                                                                                    | 0                                       | 0         | 1                            | 1                   | 1       | 0                        | 1                        |          |   |   |
|          |                           |      |        |        |       |    |      |             |     |      |      |    |      |     |                    |                      |                    |                           |                          |                                           |                   |           |                                         |                                       |                                                                                                    |                                         |           |                              |                     |         |                          |                          |          |   |   |
| Data Los | ,                         |      | 4      |        | 1     | 1  |      |             |     | 7    |      | Т  |      | 5   |                    |                      |                    |                           | F                        |                                           |                   | 5         | 3                                       |                                       |                                                                                                    | (                                       | 0         |                              |                     |         | 5                        |                          | -        |   |   |
| Binary   | 1                         | 0    | 1      | 0 0    | 0     | 0  | 0    | 1           | 0   | 1    | 1    | 1  | 0    | 1   | 0                  | 1                    | 1                  | 1                         | 1                        | 1                                         | 1                 | 0         | 0                                       | 0                                     | 0                                                                                                    | 0                                       | 0         | 0                            | 0                   | 1       | 0                        | 1                        |          |   |   |
| Unitary  |                           |      | -      | 0 0    | 10    | 0  | 0    | +           | 0   | -    | -    | -1 | 0    | -   | 0                  | 1                    | -                  | 1                         | 1                        | 1 1                                       | 1                 | 0         | 0                                       | 0                                     | 0                                                                                                    | 0                                       | 0         | 0                            | 0                   | 1       | 0                        | -                        |          |   |   |
| Data     |                           |      | 4      |        | 1     |    |      |             |     | 7    |      |    |      | -   |                    |                      |                    |                           | r                        |                                           | 0                 |           |                                         |                                       |                                                                                                    |                                         | 0         | -                            |                     |         | -                        | _                        | 4        |   |   |
| Data Log | 3                         |      | 4      |        |       |    |      |             | 0   | 1    |      |    | 0    | 1   |                    |                      |                    |                           |                          |                                           |                   | 2         | 5                                       | -                                     | -                                                                                                    |                                         |           |                              | -                   | :       |                          |                          |          |   |   |
| Binary   |                           | 0    | 1      | 0 0    | 0     | 0  | 0    | 1           | 0   | 1    | 1    | 1  | 0    | 1   | 1                  | 1                    | 1                  | 1                         | 1                        | 1                                         | 1                 | 0         | 0                                       | 0                                     | 0                                                                                                    | 0                                       | 0         | 0                            | 0                   | 1       | 0                        | 1                        | 1        |   |   |

Figure 55 – Example of Data Log Analysis.

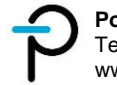

### 16.7 Troubleshooting

| Issue                                                                         | Details                                                                                                    |
|-------------------------------------------------------------------------------|----------------------------------------------------------------------------------------------------|
| COM Port not in the list                                                      | <ul> <li>Check if the USB connection is plugged in properly</li> <li>Check if the PC is able to detect the reader COM<br/>Port via Device Manager</li> <li>Click the Rescan Button to refresh the list</li> </ul> |
| No Log File Created                                                           | <ul> <li>Check if the filename and directory in the save settings is defined properly.</li> </ul>                                                                                                    |
| Reader Status:<br>No Connection                                               | - Click the Open Button to start connection                                                                                                    |
| Reader Status:<br><i>Connected (No Data received since Start /<br/>Reset)</i> | <ul> <li>Check if the B_OUT and SO signal is connected properly</li> <li>Check if the gate driver board is supplied with enough voltage (VCC = 5 V and V<sub>VISO-COM</sub> = 15 V to 30 V)</li> </ul>            |
| Reader Status:<br><i>Connected (No Data available at this time)</i>           | <ul> <li>Check if the USB connection was unplugged</li> <li>Check if the B_OUT and SO signal was disconnected</li> </ul>                                                                                          |
| Reader Status:<br>Connected (Record Out Of Sync)                              | <ul> <li>Check if the B_OUT signal is switching properly<br/>(low and high bits are observed)</li> </ul>                                                                                                    |

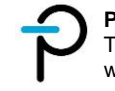

# 17 Revision History

| Date      | Author | Revision | Description and changes                                                                     | Reviewed |
|-----------|--------|----------|---------------------------------------------------------------------------------------------|----------|
| 05-May-22 | CO     | 1.1      | Initial Release.                                                                            | MH       |
| 27-Jul-22 | СО     | 1.2      | Updated Schematic Diagram and<br>Bill of Materials.<br>Included Disclaimer Information.     | MH, CD   |
| 28-Jul-22 | PV     | 1.3      | Minor Typo Corrections                                                                      | MH       |
| 06-Feb-23 | СО     | 1.4      | Additional filter stage on Bit stream signal for better noise immunity during inverter test | MH       |

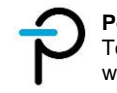

#### For the latest updates, visit our website: www.power.com

Power Integrations reserves the right to make changes to its products at any time to improve reliability or manufacturability. Power Integrations does not assume any liability arising from the use of any device or circuit described herein. POWER INTEGRATIONS MAKES NO WARRANTY HEREIN AND SPECIFICALLY DISCLAIMS ALL WARRANTIES INCLUDING, WITHOUT LIMITATION, THE IMPLIED WARRANTIES OF MERCHANTABILITY, FITNESS FOR A PARTICULAR PURPOSE, AND NON-INFRINGEMENT OF THIRD PARTY RIGHTS.

#### PATENT INFORMATION

The products and applications illustrated herein (including transformer construction and circuits' external to the products) may be covered by one or more U.S. and foreign patents, or potentially by pending U.S. and foreign patent applications assigned to Power Integrations. A complete list of Power Integrations' patents may be found at www.power.com. Power Integrations grants its customers a license under certain patent rights as set forth at http://www.power.com/ip.htm.

Power Integrations, the Power Integrations logo, CAPZero, ChiPhy, CHY, DPA-Switch, EcoSmart, E-Shield, eSIP, eSOP, HiperPLC, HiperPFS, HiperTFS, InnoSwitch, Innovation in Power Conversion, InSOP, LinkSwitch, LinkZero, LYTSwitch, SENZero, TinySwitch, TOPSwitch, PI, PI Expert, SCALE, SCALE-1, SCALE-2, SCALE-3 and SCALE-iDriver, are trademarks of Power Integrations, Inc. Other trademarks are property of their respective companies. ©2019, Power Integrations, Inc.

#### **Power Integrations Worldwide Sales Support Locations**

#### WORLD HEADQUARTERS

5245 Hellyer Avenue San Jose, CA 95138, USA. Main: +1-408-414-9200 Customer Service: Worldwide: +1-65-635-64480 Americas: +1-408-414-9621 e-mail: *usasales@power.com* 

#### CHINA (SHANGHAI)

Rm 2410, Charity Plaza, No. 88, North Caoxi Road, Shanghai, PRC 200030 Phone: +86-21-6354-6323 e-mail: *chinasales@power.com* 

#### CHINA (SHENZHEN)

17/F, Hivac Building, No. 2, Keji Nan 8th Road, Nanshan District, Shenzhen, China, 518057 Phone: +86-755-8672-8689 e-mail: *chinasales@power.com*  GERMANY (AC-DC/LED Sales) Einsteinring 24 85609 Dornach/Aschheim Germany Tel: +49-89-5527-39100 e-mail: *eurosales@power.com* 

**GERMANY** (Gate Driver Sales)

Tel: +49-2938-64-39990

driver.sales@power.com

#1, 14<sup>th</sup> Main Road

Bangalore-560052

Phone: +91-80-4113-8020

e-mail: indiasales@power.com

Vasanthanagar

HellwegForum 3

59469 Ense

e-mail: ight-

Germany

INDIA

India

**ITALY** Via Milanese 20, 3<sup>rd</sup>. Fl. 20099 Sesto San Giovanni (MI) Italy Phone: +39-024-550-8701 e-mail: *eurosales@power.com* 

JAPAN Yusen Shin-Yokohama 1-chome Bldg. 1-7-9, Shin-Yokohama, Kohokuku Yokohama-shi, Kanagawa 222-0033 Japan Phone: +81-45-471-1021 e-mail: *japansales@power.com* 

#### KOREA

RM 602, 6FL Korea City Air Terminal B/D, 159-6 Samsung-Dong, Kangnam-Gu, Seoul, 135-728 Korea Phone: +82-2-2016-6610 e-mail: *koreasales@power.com* 

#### SINGAPORE

51 Newton Road, #19-01/05 Goldhill Plaza Singapore, 308900 Phone: +65-6358-2160 e-mail: *singaporesales@power.com* 

#### TAIWAN

5F, No. 318, Nei Hu Rd., Sec. 1 Nei Hu District Taipei 11493, Taiwan R.O.C. Phone: +886-2-2659-4570 e-mail: *taiwansales@power.com* 

#### UK

Building 5, Suite 21 The Westbrook Centre Milton Road Cambridge CB4 1YG Phone: +44 (0) 7823-557484 e-mail: *eurosales@power.com* 

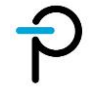